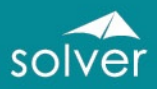

# **BI360**

## SUCCESS IN HEALTHCARE

Accelerated by BI360

**ADVANCED REPORTING & BUDGETING** 

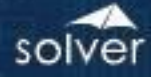

### Table of Contents

| Introduction                                          | 4  |
|-------------------------------------------------------|----|
| Architecture Overview                                 | 5  |
| HLT01 – CEO Dashboard                                 | 6  |
| HLT02 – CFO Dashboard                                 | 7  |
| HLT03 – Revenue Dashboard                             | 8  |
| HLT04 – Claims Dashboard                              | 9  |
| HLT05 – Clinical Dashboard                            | 10 |
| HLT06 – Patient Satisfaction Dashboard                | 11 |
| HLT07 – Supplier Quality Dashboard                    | 12 |
| HLT10 – Charge Summary Dashboard                      | 13 |
| HLT11 – Bill to Charge Rate Dashboard                 | 14 |
| HLT11 – Charges Dashboard                             | 15 |
| HLT13 – Collection Rate Dashboard                     | 16 |
| HLT14 – Collection to Charge Rate Dashboard           | 17 |
| HLT15 – Collection Rate Dashboard                     |    |
| HLT10 – Revenue Report                                | 19 |
| HLT19 – Monthly Billing Summaries                     | 20 |
| HLT20 – Monthly Group Summaries                       | 21 |
| HLT22 – Montly Charge Summaries                       | 22 |
| HLT23 – Monthly Collection Summaries                  | 23 |
| HLT24 – Collection Rate                               | 24 |
| HLT25 – Monthly Billings by Biller                    | 25 |
| HLT26 – Monthly Billings by Insurance Company         | 26 |
| HLT27 – Bill to Charges                               | 27 |
| HLT29 – Claims Report                                 | 28 |
| HLT30 – Profit & Loss Detail – Clinics Across Columns | 29 |
| HLT31 – 3 Year PL                                     |    |
| HLT22 – Profit & Loss Variance Report KPI             |    |

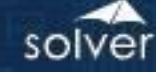

| HLT35 – Personnel by Account and Employee | 35 |
|-------------------------------------------|----|
| F01 – Revenue Assumptions Form            | 36 |
| F02 – Revenue Form                        | 37 |
| F03 – Personnel Assumptions Form          | 38 |
| F04 – Personnel Form                      | 39 |
| F05 – Capital Expenditures                | 40 |
| F06 – Operating Expenses                  | 41 |
| F07 – Statistical Form                    | 42 |
| Acronyms                                  | 43 |

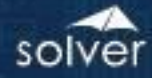

#### Introduction

<u>BI360</u> is a leading web-based Corporate Performance Management (CPM) suite made up of budgeting, reporting, dashboards, and data warehousing modules, delivered through a web portal. BI360, offered for cloud and on-premise deployment, represents the next generation of CPM solutions. BI360 empowers business users with modern features including innovative use of Excel in the model design process. End users have anytime, anywhere access from a modern Web Portal and Mobile Apps.

The features that differentiate BI360 from other CPM applications are:

- 1. Third generation Excel add-in for simple or complex reporting and budgeting template design.
- 2. Modern Excel, Web and Mobile end-user front-ends for easy access to information and powerful collaboration.
- 3. Pre-Configured and extensible, "smart" data warehouse.
- 4. Deployed as individual Modules or as a single, comprehensive CPM Suite with a single security model and deployment.
- 5. Available both for cloud and on-premise deployment.

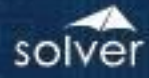

#### Architecture Overview

Below you can see a simplified architecture with all the BI360 modules. The *Reporting, Budgeting* and *Dashboard* modules can run live on a number of different ERP systems as well as the BI360 *Data Warehouse*.

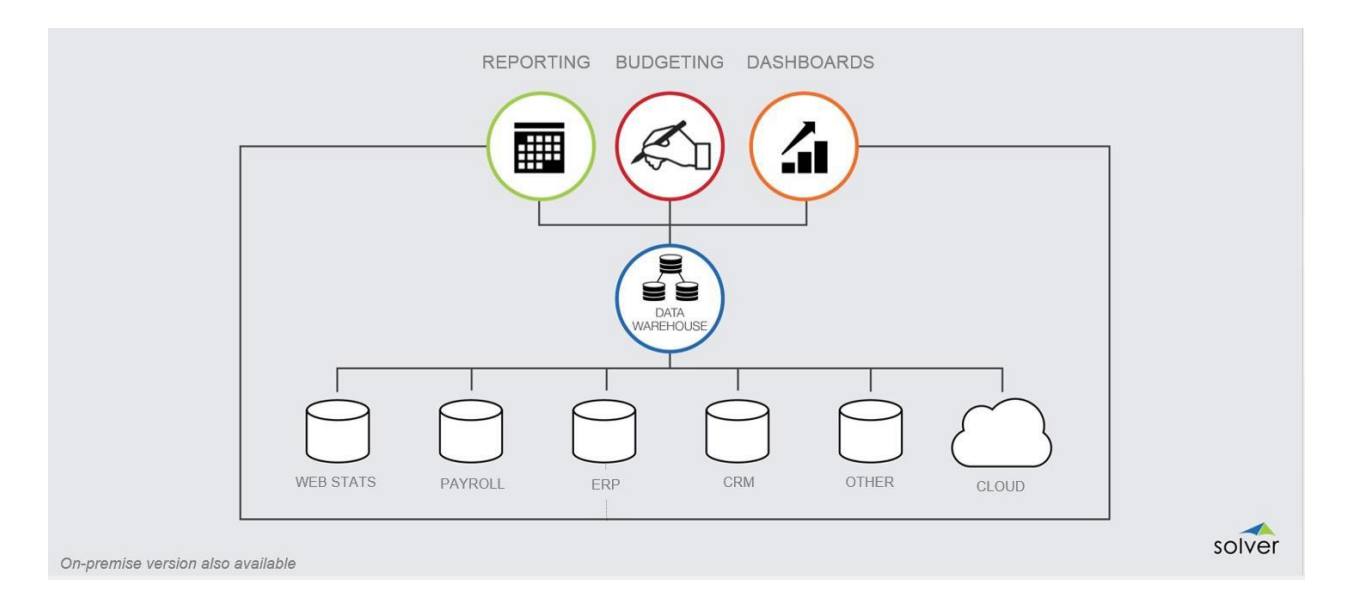

Note: For more detailed information about BI360, please email <u>info@solverglobal.com</u> and request the document: "BI360 White Paper – Overview of the BI360 Suite". You can also learn more about Bi360 for Healthcare providers <u>here</u>.

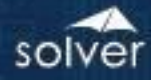

#### HLT01 – CEO Dashboard

This is an example of an executive dashboard. It shows the use of the BI360 Data Warehouse to combine numerous important data sources and, on a single dashboard, present whatever a company determines as the most essential information to an executive. In this sample dashboard, the following information is included:

- Revenue Monthly
- Number of Claims vs Claims Paid Trend
- Patient Population by Type
- Patient Satisfaction from Best to Worst
- Revenues Trend
- Expenses Trend
- Average Length of Stay
- Supplier Quality Trend

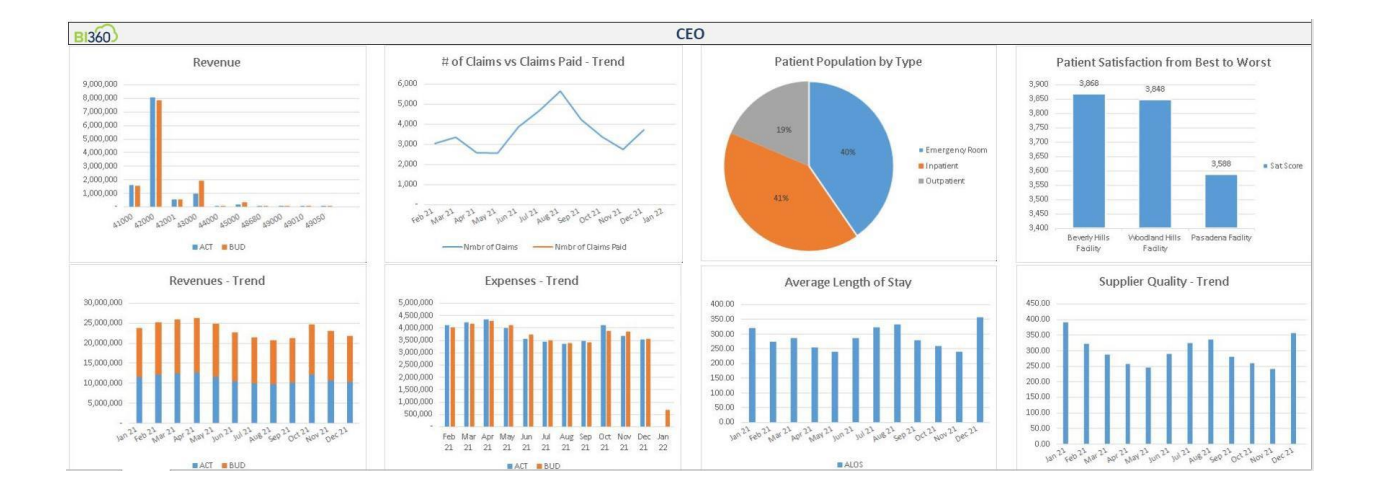

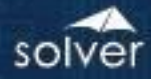

#### HLT02 – CFO Dashboard

This dashboard example focuses on summary level Revenues, Expenses, Profit, AR and Bad Debt. The following information is included:

- Revenue by Account
- Expenses by Account
- Revenue by Facility
- Accounts Receivable Trend
- Revenues Actual vs Budget by Trend
- Expenses Actual vs Budget by Trend
- Expenses by Facility
- Bad Debt Trend

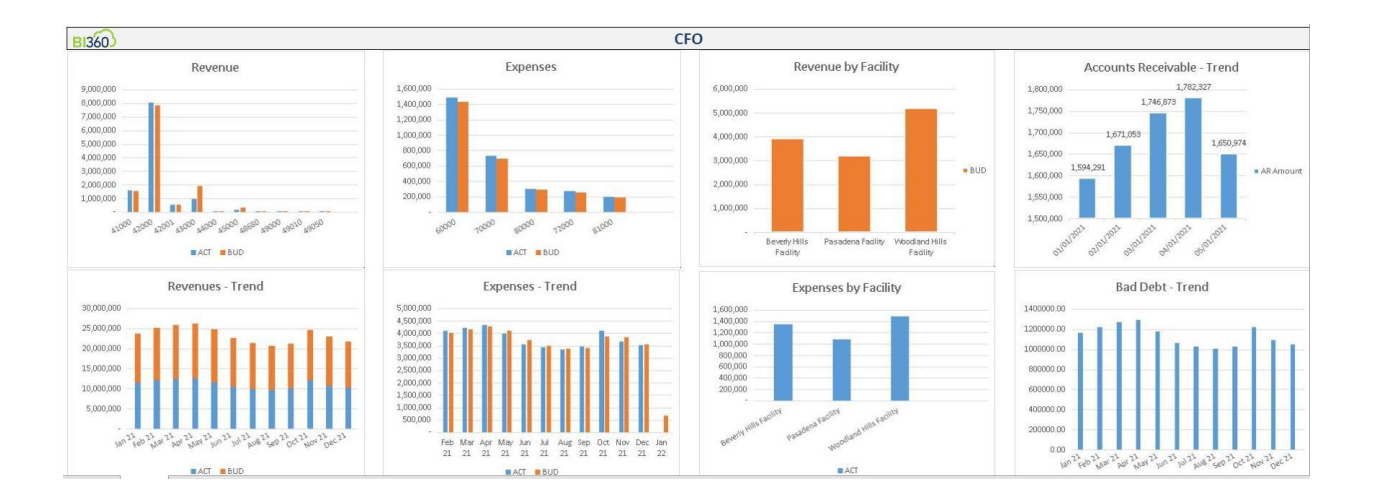

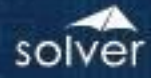

#### HLT03 – Revenue Dashboard

This dashboard example provides easy to use revenue analysis from different viewpoints such as by Facility, Patient Type, DRG Group, Physician and Source. The following information is included:

- Revenue by Facility
- Revenue by Patient Type
- Revenue Actual vs Budget Trend

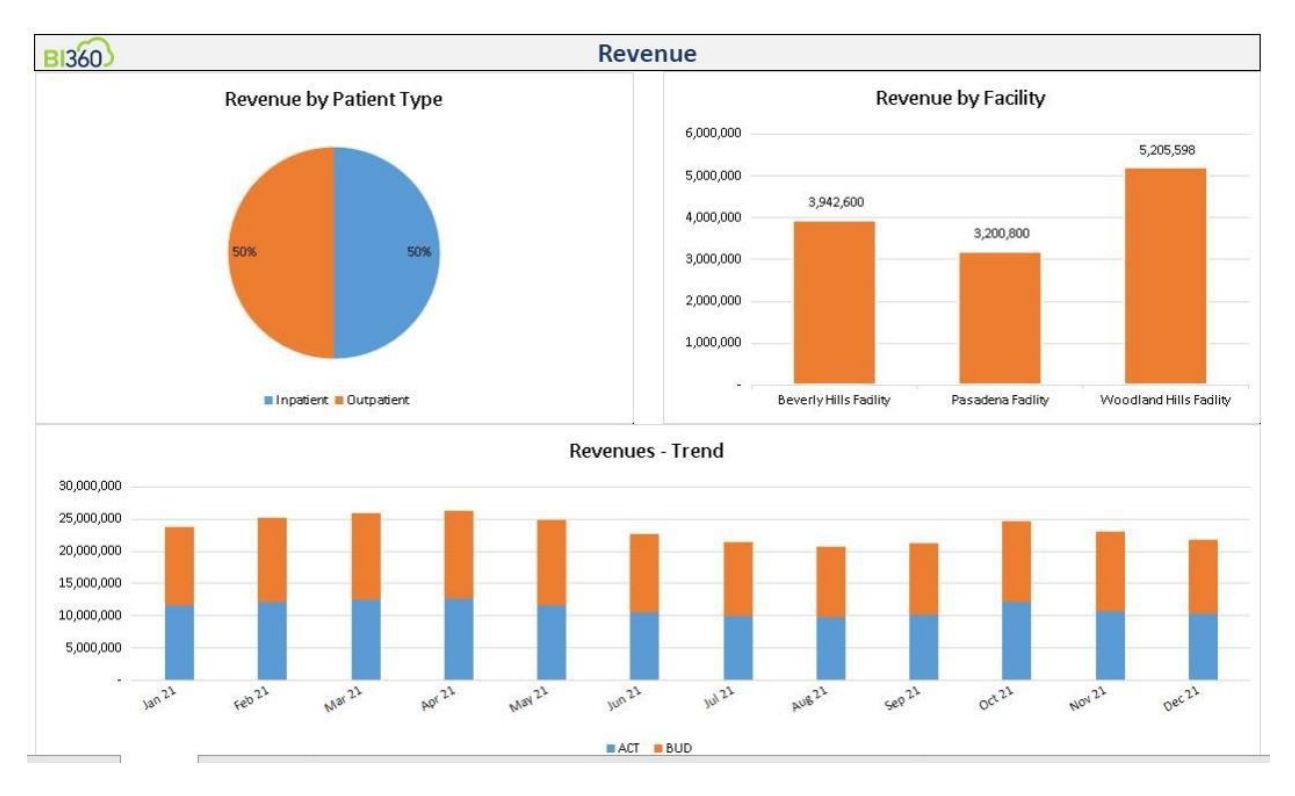

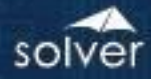

#### HLT04 – Claims Dashboard

This dashboard example focuses on claims metrics. The following information is included:

- # of Claims vs Claims Paid by Payor
- Claims Rejection by Payor
- Top Payors Ranke by Reimbursement
- # of Claims vs Claims Paid Trend
- Accounts Receivable
- Top Physicians Ranked by % of Claims

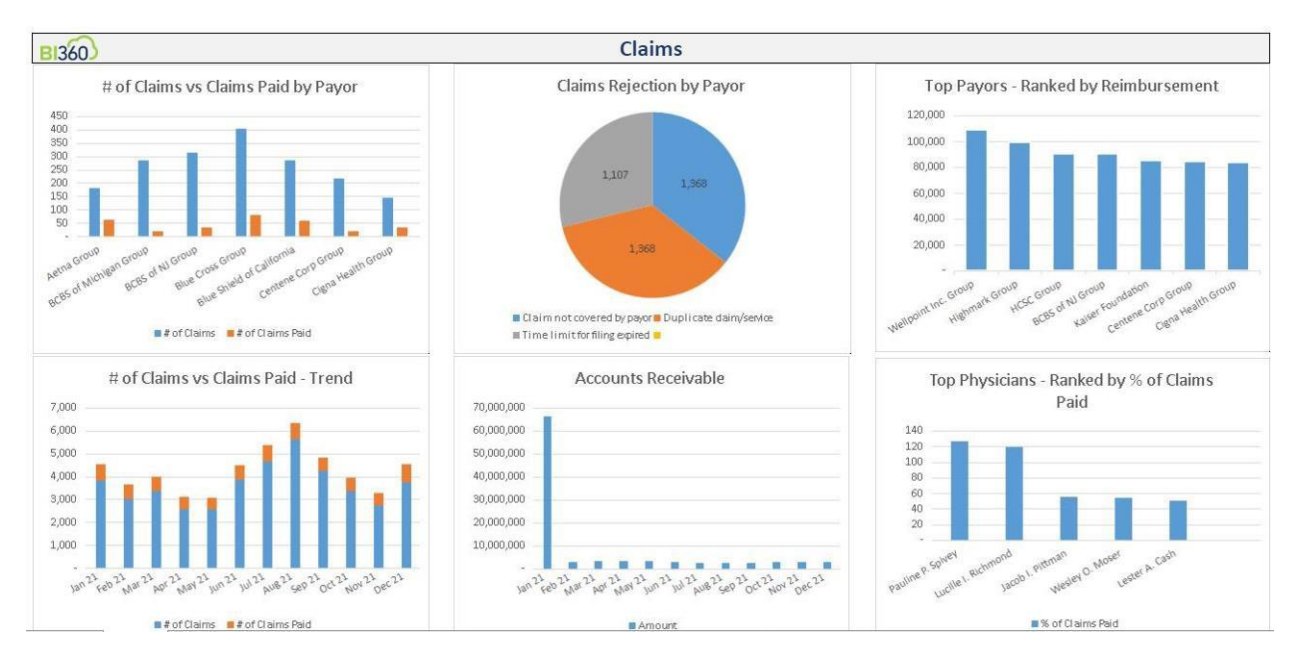

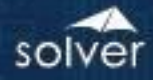

#### HLT05 – Clinical Dashboard

This dashboard example helps healthcare administrators analyze key clinical related metrics such as Admissions, Average Length of Stay (ALOS), Average charges and Patient Count by Type. The following information is included:

- # of Admissions by DRG
- # of Readmissions by DRG
- Admissions and Readmissions Twelve month trend
- Avg Charge by DRG
- Average Length of Stay (ALOS) Twelve month trend
- Count by Patient Type

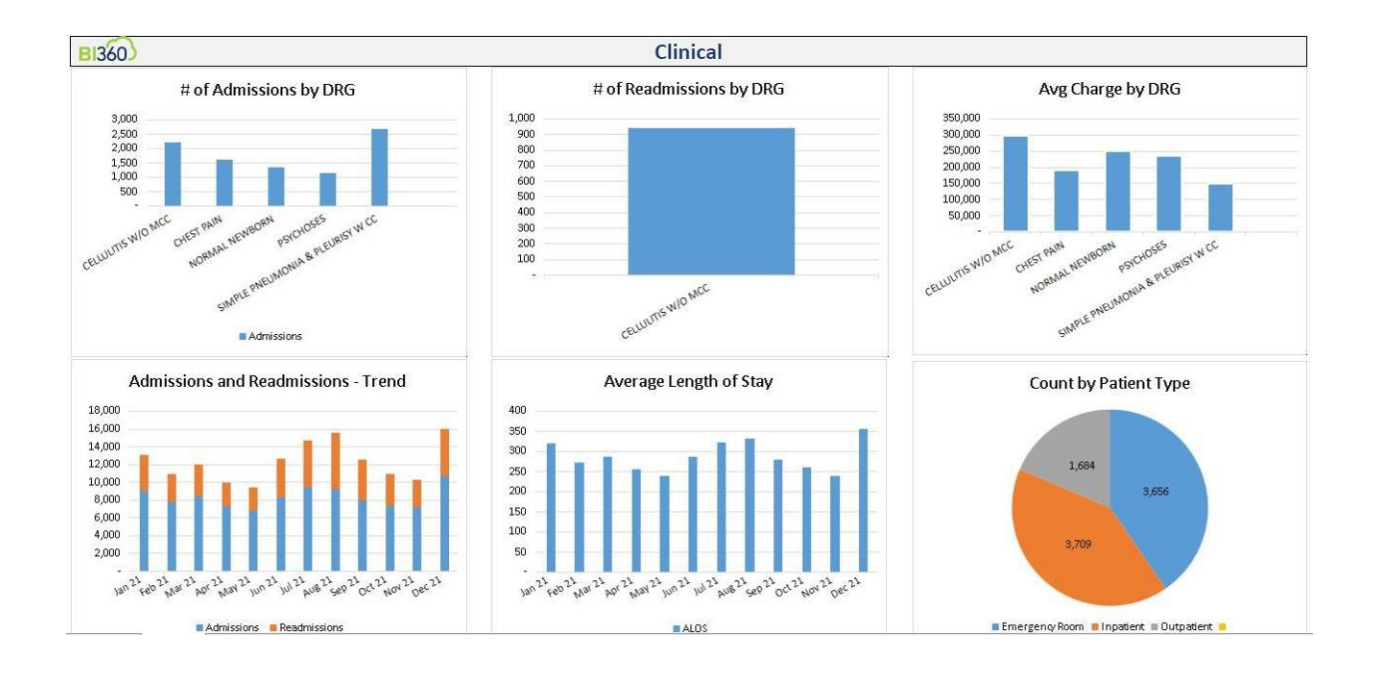

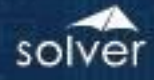

#### HLT06 – Patient Satisfaction Dashboard

This dashboard example focuses on Patient Satisfaction metrics and includes information such as: Satisfaction by facility and patient type, Wait Time by facility and patient type, Post Care Support Visits by facility and patient type, Avoidable Readmission by Facility and Patient Type. The following KPI information is included in this example:

- Overall Satisfaction by Facility Ranked by Facility
- Overall Satisfaction by Patient Type
- Post Care Support Visits by Facility
- Post Care Support Visits by Trend
- Avoidable Readmission by Facility
- Avoidable Readmissions Trend
- Patient Satisfaction from Best to Worst
- Post Care Support Visits by Patient Type

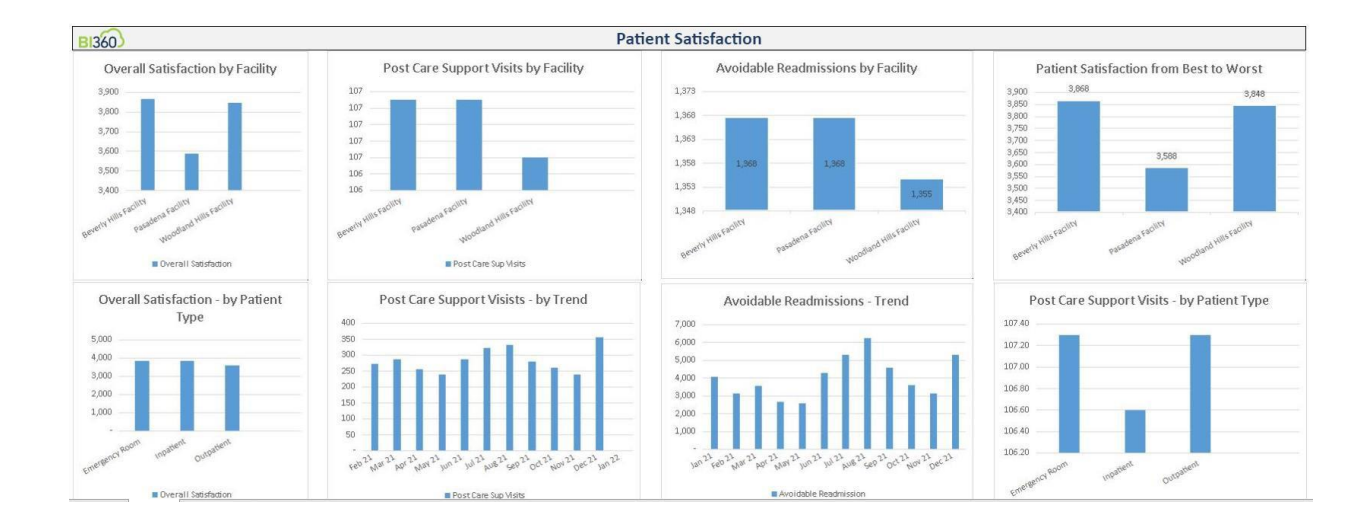

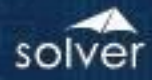

#### HLT07 – Supplier Quality Dashboard

The purpose of this dashboard example is to provide purchase managers and other executives with an easy way to analyze the quality of the company's suppliers.

- Top 5 Suppliers ranked by Least Complaints, drill to Item
- Defects and Late Deliveries twelve month trend
- Bottom 5 Suppliers ranked by Most Complaints, drill to Item
- Suppliers ranked by spend (purchases from the suppliers)
- Defects by Product (Item) drill to Supplier
- Complaints by Category drill to Item

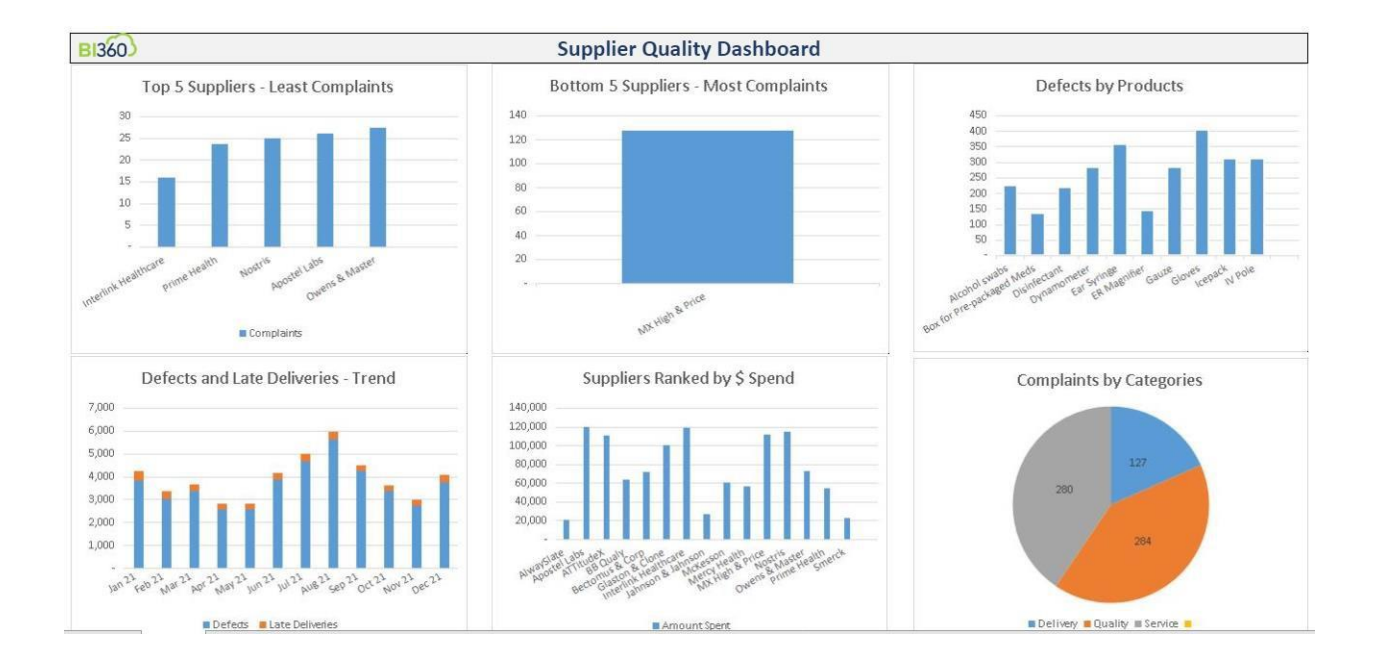

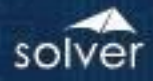

#### HLT10 – Charge Summary Dashboard

The purpose of this dashboard example is to provide summary information around charges.

- Top 5 Services by Charge, Bill Amount and Collection
- Charges, Bill Amount, Collection Amount by Insurance Payor
- Charges Bill Amount Collection Amount by Physician

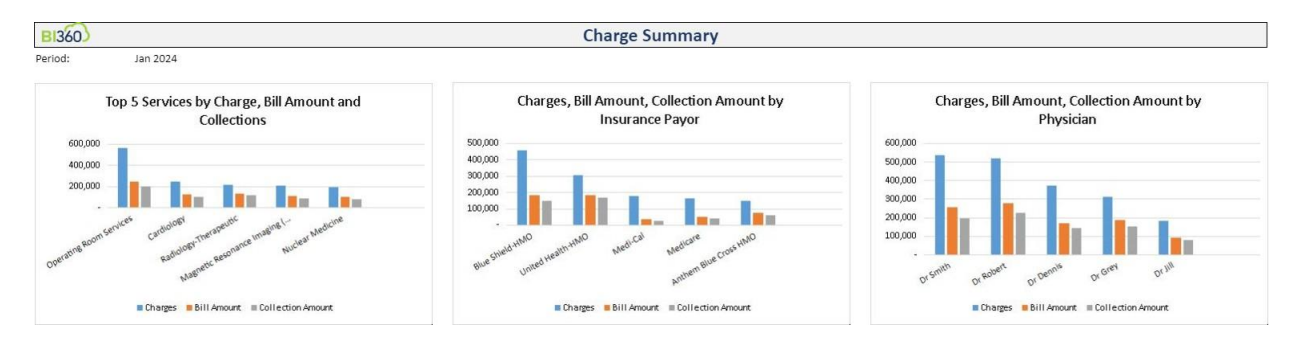

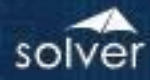

#### HLT11 – Bill to Charge Rate Dashboard

The purpose of this dashboard example is to provide summary information around bill to charge rates.

- Biller Bill to Charge Ratio
- Insurance Bill to Charge Rate
- Patient Name Bill to Charge Rate

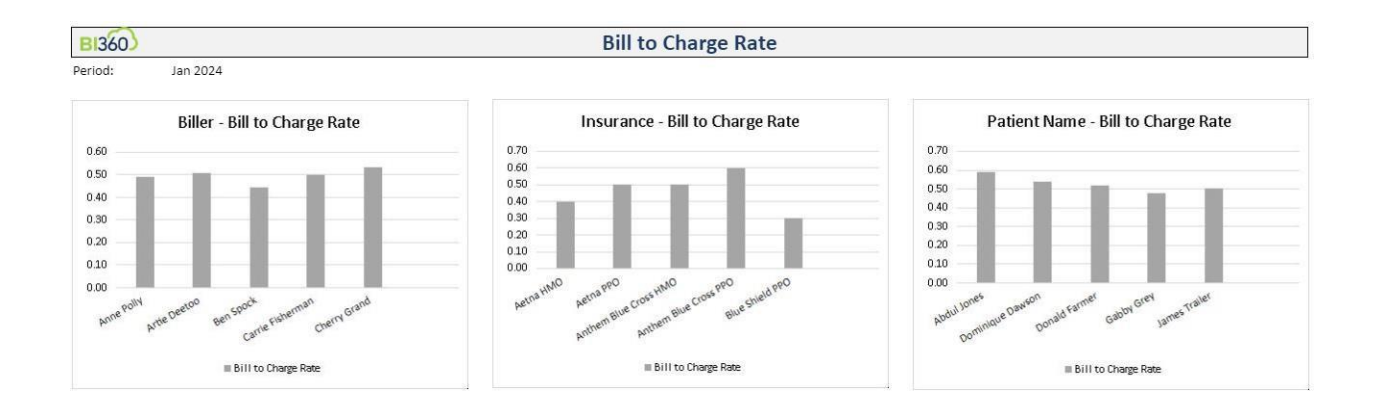

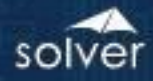

#### HLT11 – Charges Dashboard

The purpose of this dashboard example is to provide summary information around Charges.

- Top 20 Services by Charge, Bill Amount and Collections
- Charges, Bill Amount, Collection Amount by Physician

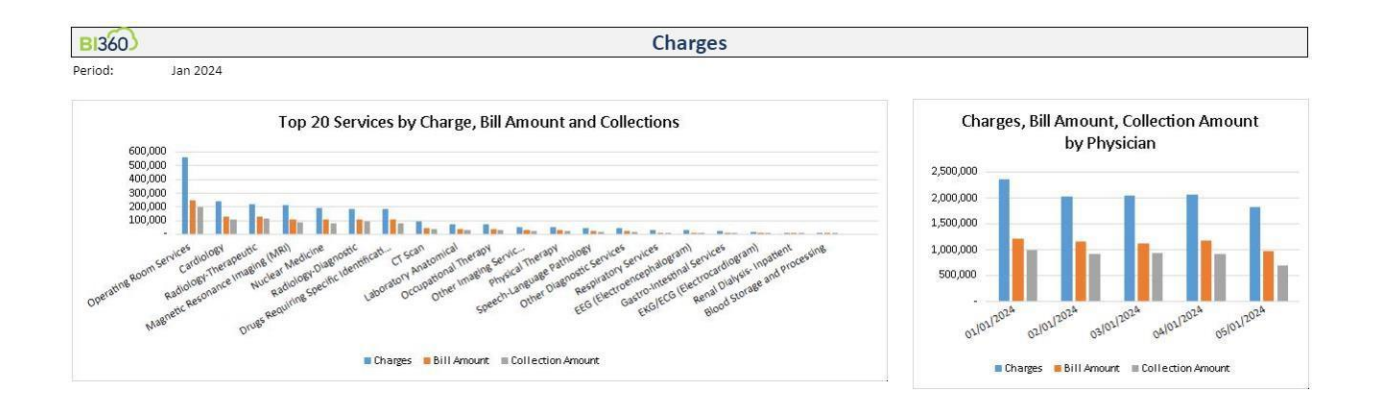

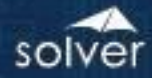

#### HLT13 – Collection Rate Dashboard

The purpose of this dashboard example is to provide summary information around Collection Rate.

- Collection Rate by Top 5 Services
- Collection Rate by Insurance Company
- Collection Rate by Biller

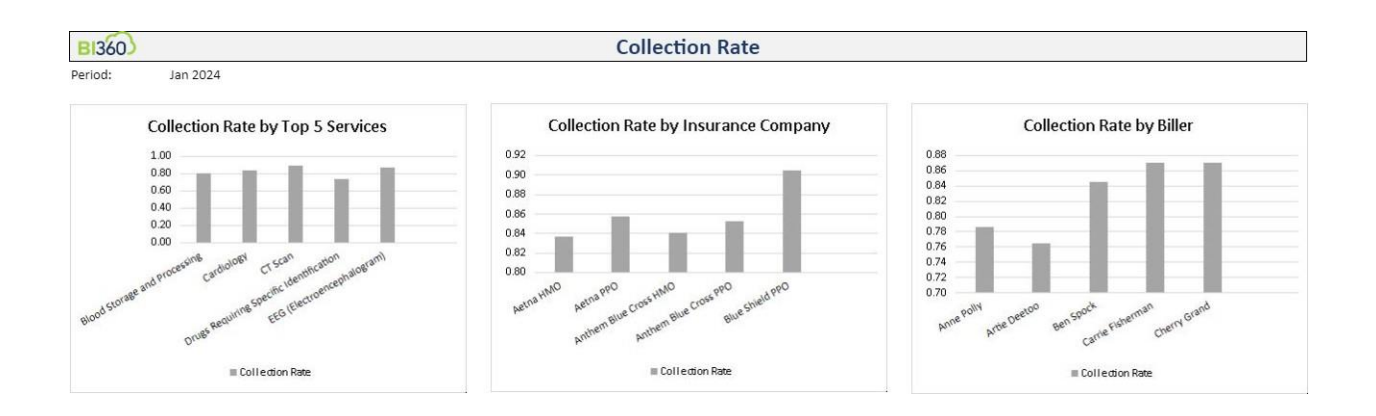

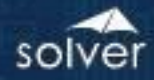

#### HLT14 – Collection to Charge Rate Dashboard

The purpose of this dashboard example is to provide summary information around Collection to Charge.

- Biller Collection to Charge Rate
- Insurance Collection to Charge Rate
- Patient Name Collection to Charge Rate

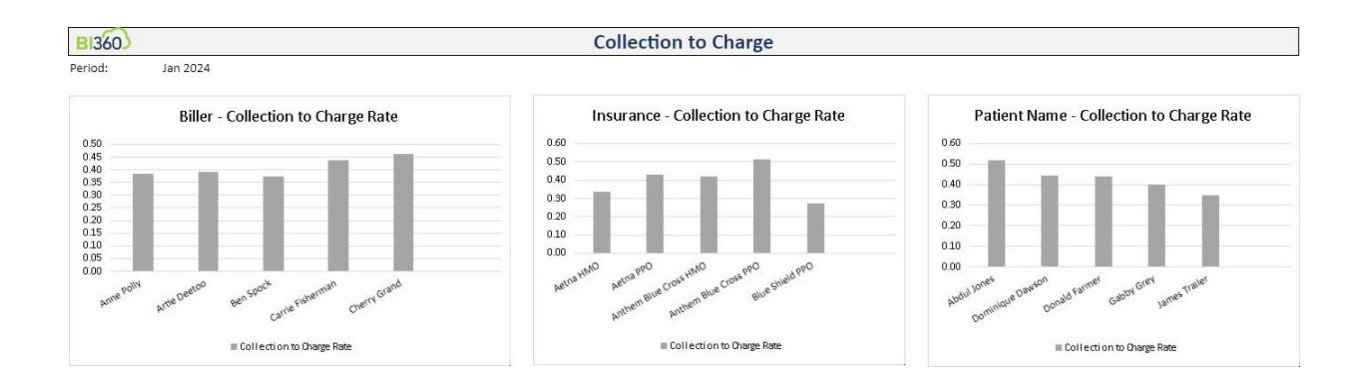

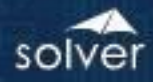

#### HLT15 – Collection Rate Dashboard

The purpose of this dashboard example is to provide summary information around Collection Rate.

- Biller Collection Rate
- Insurance Collection Rate
- Patient Name Collection Rate

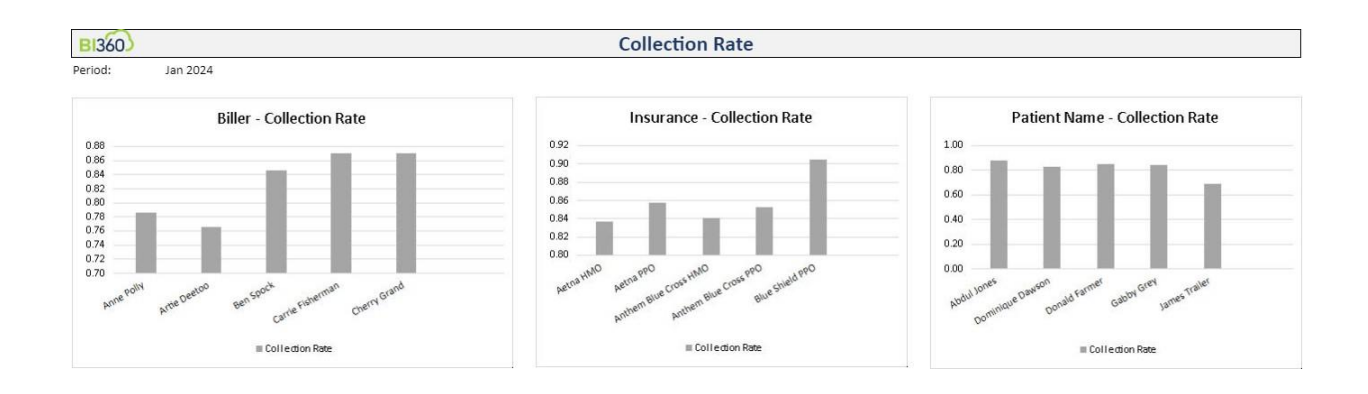

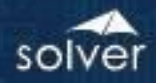

#### HLT10 – Revenue Report

This example is a Revenue Report by top 20 Service Group Charge.

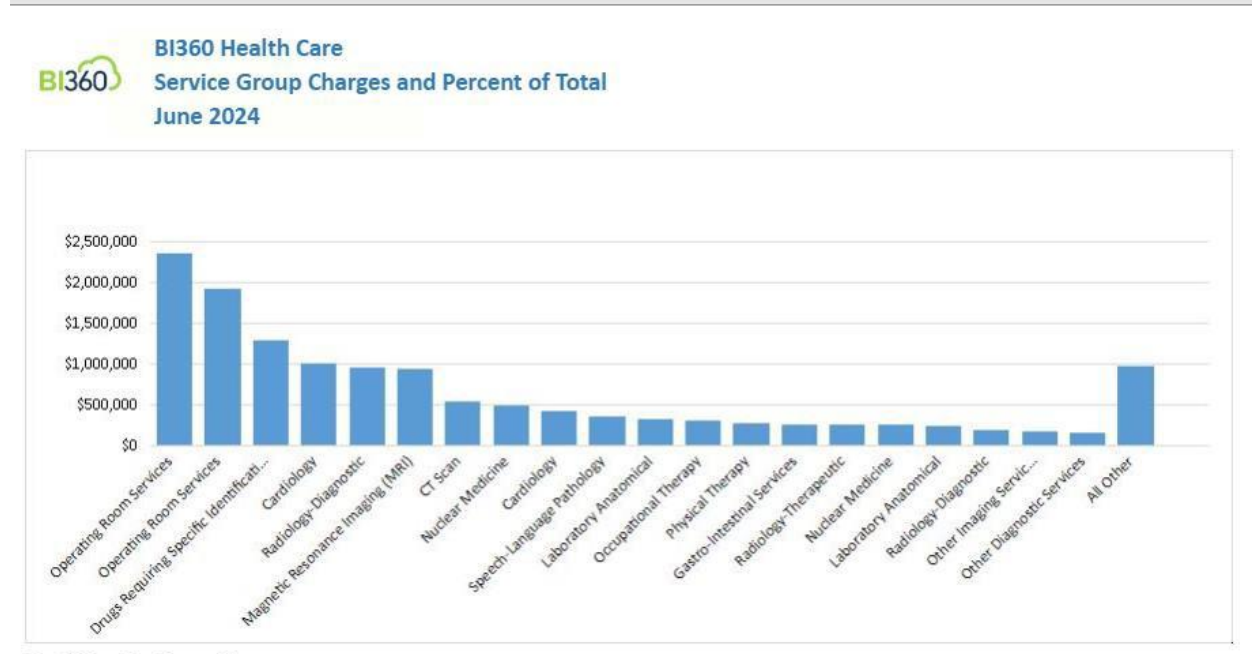

Top 20 Service Group Charges

#### HLT19 – Monthly Billing Summaries

This example is a Monthly Billing report by Insurance Company, ordered by Billing Amount.

| BI360 Health C<br>Billing Reports | are       |           |           |           |            |              |             |           |           |           |           |           |            |    |
|-----------------------------------|-----------|-----------|-----------|-----------|------------|--------------|-------------|-----------|-----------|-----------|-----------|-----------|------------|----|
| 2024                              |           |           |           |           |            |              |             |           |           |           |           |           |            |    |
|                                   |           |           |           | N         | /lonthly B | illings by I | nsurance (  | Company   |           |           |           |           |            |    |
|                                   |           |           |           |           | on         | dered by Bil | ling Amount |           |           |           |           |           |            |    |
|                                   |           |           |           |           |            |              |             |           |           |           |           |           |            | р  |
|                                   | January   | February  | March     | April     | Мау        | June         | July        | August    | September | October   | November  | December  | TOTAL      | 1  |
| 1 Self Pay                        | 97,817    | 197,566   | 105,512   | 231,030   | 198,081    | 107,935      | 102,292     | 74,699    | 186,037   | 282,474   | 109,901   | 206,261   | 1,899,606  | 1  |
| 10 HealthNet-PPO                  | 45,080    | 49,992    | 69,324    | 35,031    | 31,349     | 44,713       | 90,822      | 160,354   | 62,039    | 31,984    | 53,742    | 47,499    | 721,928    | 1  |
| 11 HealthNet-HMO                  | 39,368    | 30,220    | 55,944    | 96,575    | 39,183     | 19,903       | 50,648      | 69,861    | 37,601    | 150,673   | 73,321    | 31,619    | 694,915    | 5  |
| 12 United Health PPO              | 25,715    | 138,260   | 114,147   | 59,170    | 13,283     | 23,391       | 71,770      | 42,627    | 26,178    | 38,262    | 195,852   | 85,290    | 833,945    | e  |
| 13 United Health-HMO              | 183,598   | 52,417    | 224,801   | 32,748    | 45,693     | 55,662       | 63,818      | 60,310    | 32,449    | 70,488    | 201,820   | 42,590    | 1,066,393  | 7  |
| 14 Other HMO                      | 102,426   | 68,356    | 85,341    | 172,277   | 67,554     | 82,186       | 107,538     | 122,242   | 51,793    | 125,806   | 96,500    | 78,151    | 1,160,170  | 8  |
| 15 Other PPO                      | 105,115   | 80,835    | 39,007    | 113,857   | 94,736     | 149,364      | 103,584     | 101,864   | 130,804   | 107,946   | 76,664    | 95,178    | 1,198,953  | 8  |
| 16 Workers Comp                   | 68,376    | 97,780    | 82,292    | 40,301    | 87,264     | 39,800       | 69,409      | 45,242    | 88,479    | 57,310    | 119,425   | 149,410   | 945,088    | 6  |
| 2 Medicare                        | 49,319    | 35,402    | 32,484    | 31,636    | 27,853     | 30,833       | 26,010      | 44,250    | 21,313    | 86,544    | 28,949    | 28,492    | 443,085    | 3  |
| 3 Medi-Cal                        | 36,125    | 25,152    | 14,956    | 17,569    | 54,929     | 98,341       | 11,219      | 30,465    | 48,293    | 28,099    | 21,046    | 44,729    | 430,923    | 3  |
| 4 Aetna HMO                       | 59,756    | 20,763    | 51,804    | 33,076    | 54,695     | 56,358       | 81,338      | 24,377    | 43,882    | 23,290    | 138,287   | 46,933    | 634,559    | 4  |
| 5 Aetna PPO                       | 44,169    | 49,111    | 55,737    | 48,193    | 36,049     | 81,853       | 50,632      | 52,383    | 41,629    | 33,379    | 38,285    | 42,063    | 573,483    | 4  |
| 6 Anthem Blue Cross HMC           | 74,990    | 101,515   | 92,158    | 105,536   | 73,877     | 88,746       | 98,566      | 82,313    | 63,677    | 97,718    | 46,033    | 93,729    | 1,018,858  | 7  |
| 7 Anthem Blue Cross PPO           | 82,936    | 155,960   | 51,323    | 73,433    | 49,819     | 72,741       | 95,553      | 41,401    | 42,031    | 236,910   | 65,321    | 61,589    | 1,029,017  | 7  |
| 8 Blue Shield PPO                 | 10,397    | 14,757    | 20,059    | 46,575    | 9,404      | 51,638       | 11,466      | 23,725    | 109,215   | 20,248    | 54,867    | 22,440    | 394,792    | 2  |
| 9 Blue Shield-HMO                 | 183,831   | 33,558    | 21,648    | 37,059    | 81,627     | 33,039       | 54,715      | 36,780    | 31,510    | 52,298    | 58,819    | 32,624    | 657,509    | 4  |
| Total                             | 1,209,018 | 1,151,643 | 1,116,538 | 1,174,067 | 965,395    | 1,036,502    | 1,089,379   | 1,012,896 | 1,016,929 | 1,443,428 | 1,378,831 | 1,108,597 | 13,703,224 | 1( |

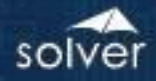

#### HLT20 – Monthly Group Summaries

This example is a Monthly Group Summaries, ordered by Billing Amount.

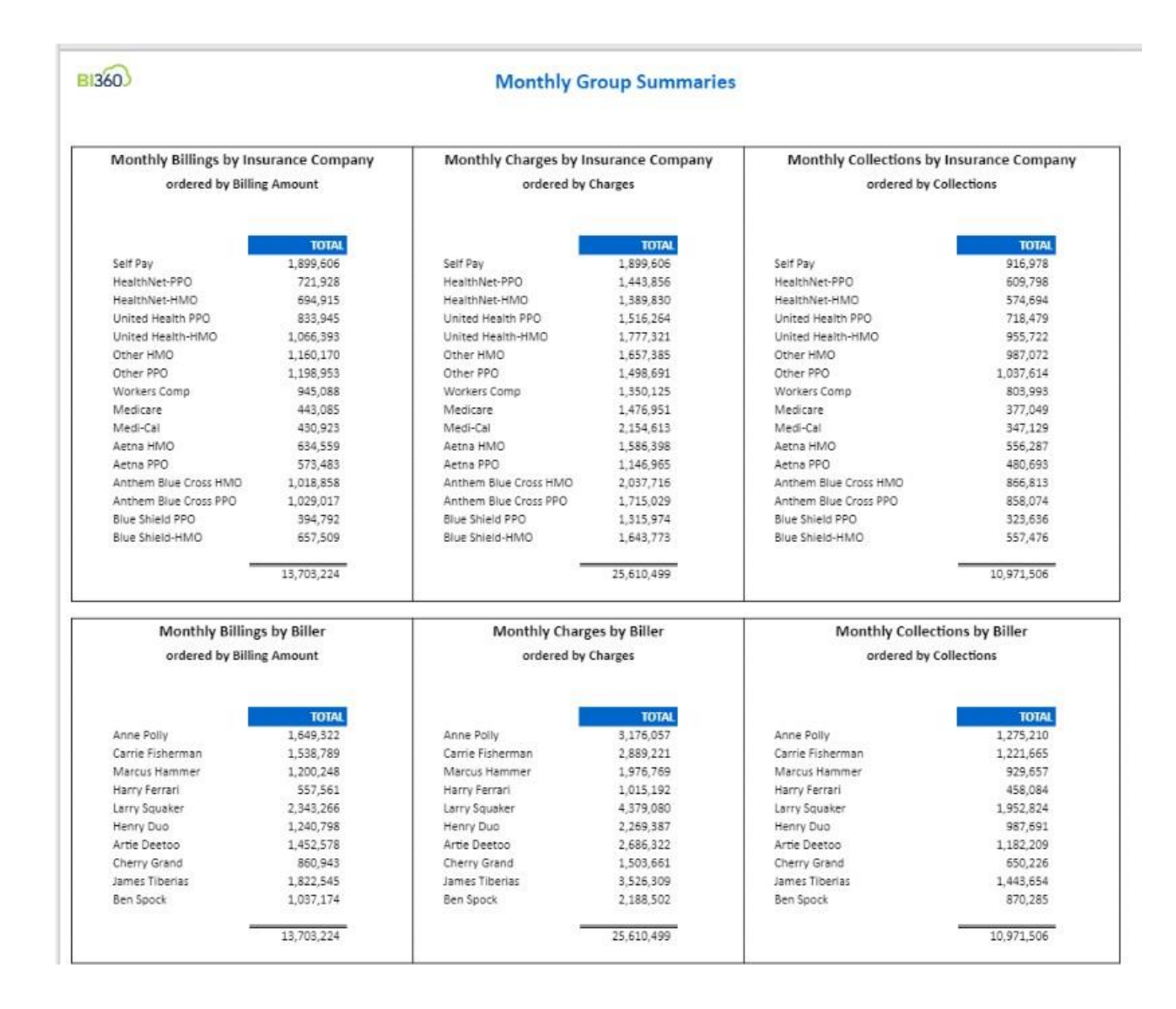

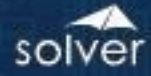

#### HLT22 – Montly Charge Summaries

This example is a Monthly Charge Summaries report by Insurance Company, ordered by Billing Amount.

|                         |           |           |           | Mo        | onthly Cha | rges by Ins | urance Co | mpany     |           |           |           |           |            |   |
|-------------------------|-----------|-----------|-----------|-----------|------------|-------------|-----------|-----------|-----------|-----------|-----------|-----------|------------|---|
|                         |           |           |           |           |            | rdered by C | harges    |           |           |           |           |           |            |   |
|                         | January   | February  | March     | April     | Мау        | June        | July      | August    | September | October   | November  | December  | TOTAL      | p |
| 3 Medi-Cal              | 180,623   | 125,760   | 74,781    | 87,844    | 274,643    | 491,706     | 56,096    | 152,327   | 241,465   | 140,493   | 105,228   | 223,647   | 2,154,613  | 1 |
| 6 Anthem Blue Cross HMO | 149,980   | 203,031   | 184,316   | 211,073   | 147,755    | 177,491     | 197,132   | 164,626   | 127,353   | 195,435   | 92,066    | 187,458   | 2,037,716  | 8 |
| 1 Self Pay              | 97,817    | 197,566   | 105,512   | 231,030   | 198,081    | 107,935     | 102,292   | 74,699    | 186,037   | 282,474   | 109,901   | 206,261   | 1,899,606  |   |
| 13 United Health-HMO    | 305,997   | 87,361    | 374,668   | 54,579    | 76,154     | 92,770      | 106,363   | 100,517   | 54,082    | 117,481   | 336,366   | 70,983    | 1,777,321  | 1 |
| 7 Anthem Blue Cross PPO | 138,226   | 259,933   | 85,539    | 122,388   | 83,032     | 121,236     | 159,255   | 69,002    | 70,052    | 394,850   | 108,868   | 102,649   | 1,715,029  | 1 |
| 14 Other HMO            | 146,322   | 97,652    | 121,916   | 246,109   | 96,505     | 117,408     | 153,626   | 174,632   | 73,990    | 179,723   | 137,857   | 111,645   | 1,657,385  |   |
| 9 Blue Shield-HMO       | 459,578   | 83,896    | 54,121    | 92,647    | 204,067    | 82,598      | 136,788   | 91,951    | 78,774    | 130,744   | 147,049   | 81,559    | 1,643,773  | 6 |
| 4 Aetna HMO             | 149,391   | 51,908    | 129,511   | 82,690    | 136,738    | 140,894     | 203,345   | 60,941    | 109,706   | 58,225    | 345,717   | 117,334   | 1,586,398  | 6 |
| 12 United Health PPO    | 46,754    | 251,382   | 207,539   | 107,582   | 24,151     | 42,529      | 130,490   | 77,504    | 47,596    | 69,568    | 356,095   | 155,073   | 1,516,264  | 5 |
| 15 Other PPO            | 131,393   | 101,043   | 48,758    | 142,321   | 118,420    | 186,706     | 129,480   | 127,330   | 163,505   | 134,933   | 95,830    | 118,973   | 1,498,691  | 5 |
| 2 Medicare              | 164,398   | 118,006   | 108,281   | 105,454   | 92,843     | 102,776     | 86,701    | 147,501   | 71,042    | 288,480   | 96,495    | 94,974    | 1,476,951  | 5 |
| 10 HealthNet-PPO        | 90,161    | 99,984    | 138,648   | 70,062    | 62,697     | 89,426      | 181,644   | 320,708   | 124,079   | 63,967    | 107,483   | 94,998    | 1,443,856  | 5 |
| 11 HealthNet-HMO        | 78,736    | 60,439    | 111,887   | 193,150   | 78,366     | 39,806      | 101,296   | 139,723   | 75,201    | 301,346   | 146,642   | 63,237    | 1,389,830  | 5 |
| 16 Workers Comp         | 97,680    | 139,686   | 117,561   | 57,573    | 124,663    | 56,857      | 99,155    | 64,631    | 126,398   | 81,872    | 170,608   | 213,443   | 1,350,125  | 5 |
| 8 Blue Shield PPO       | 34,658    | 49,189    | 66,864    | 155,251   | 31,347     | 172,126     | 38,219    | 79,084    | 364,051   | 67,494    | 182,892   | 74,799    | 1,315,974  |   |
| 5 Aetna PPO             | 88,338    | 98,221    | 111,474   | 96,387    | 72,098     | 163,706     | 101,264   | 104,767   | 83,258    | 66,758    | 76,569    | 84,127    | 1,146,965  | 2 |
| 1                       | 2 360 052 | 2.025.057 | 2,041,376 | 2,056,142 | 1,821,560  | 2,185,969   | 1,983,145 | 1,949,944 | 1,996,589 | 2,573,841 | 2,615,666 | 2,001,158 | 25,610,499 | 1 |

105 Larry Squaker

109 James Tiberias 101 Anne Polly

102 Carrie Fisherman

372,418

282,573

318,974

272,469

714,498 395,893 180,867 215,012 610,653

290,958

184,978

128,421

294,606

184.894

328,351

368,560

279,107

298,208 360,417

235,653

397,121

206,913 238,777

199,592

373,850

243,855 145,485

272,604

319,520

166,955 369,440

164,328

310,267

187,794 381,444

229,247

367,510

509,664 288,959

181,250

435,646

141,876 161,642

263,479

299,407

184,799 320,684

291,044

4,379,080

3,526,309 3,176,057

2,889,221

17.1%

13.8%

12.4%

11.3%

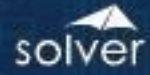

#### HLT23 – Monthly Collection Summaries

This example is a Monthly Collection Summaries report by Insurance Company, ordered by Billing Amount.

| <ul> <li>February</li> <li>68,924</li> <li>56,153</li> <li>43,383</li> <li>92,231</li> <li>82,602</li> <li>137,961</li> <li>85,268</li> <li>127,827</li> </ul> | March<br>32,370<br>72,655<br>217,913<br>54,817<br>74,426<br>46,785                   | April<br>95,345<br>149,740<br>25,102<br>135,459<br>84,751                                                                              | May<br>81,981<br>59,377<br>38,166<br>52,065                                                                                                    | June<br>142,070<br>65,575<br>44,641                                                                                                    | uly<br>88,184<br>96,343                                                                                                    | August<br>82,521<br>103,129                                                                                                    | September<br>110,045<br>44,288                                                                                                    | October<br>91,795                                                                                                    | November<br>64,370                                                                                                    | December<br>89,228                                                                                                    | TOTAL<br>1,037,614                                                                                                    | p                                                                                                    |
|----------------------------------------------------------------------------------------------------|--------------------------------------------------------------------------------------|----------------------------------------------------------------------------------------------------|----------------------------------------------------------------------------------------------------|----------------------------------------------------------------------------------------------------|----------------------------------------------------------------------------------------------------|----------------------------------------------------------------------------------------------------|----------------------------------------------------------------------------------------------------|----------------------------------------------------------------------------------------------------|----------------------------------------------------------------------------------------------------|----------------------------------------------------------------------------------------------------|----------------------------------------------------------------------------------------------------|----------------------------------------------------------------------------------------------------|
| <ul> <li>February</li> <li>68,924</li> <li>56,153</li> <li>43,383</li> <li>92,231</li> <li>82,602</li> <li>137,961</li> <li>85,268</li> <li>127,827</li> </ul> | March<br>32,370<br>72,655<br>217,913<br>54,817<br>74,426<br>46,785                   | April<br>95,345<br>149,740<br>25,102<br>135,459<br>84,751                                                                              | May<br>81,981<br>59,377<br>38,166<br>52,065                                                                                                    | June<br>142,070<br>65,575<br>44,641                                                                                                    | July<br>88,184<br>96,343                                                                                                    | August<br>82,521<br>103,129                                                                                                    | September<br>110,045<br>44.288                                                                                                    | October<br>91,795                                                                                                    | November<br>64,370                                                                                                    | December<br>89,228                                                                                                    | TOTAL<br>1,037,614                                                                                                    | F                                                                                                    |
| <ul> <li>February</li> <li>68,924</li> <li>56,153</li> <li>43,383</li> <li>92,231</li> <li>82,602</li> <li>137,961</li> <li>85,268</li> <li>127,827</li> </ul> | March<br>32,370<br>72,655<br>217,913<br>54,817<br>74,426<br>46,785                   | April<br>95,345<br>149,740<br>25,102<br>135,459<br>84,751                                                                              | May<br>81,981<br>59,377<br>38,166<br>52,065                                                                                                    | June<br>142,070<br>65,575<br>44,641                                                                                                    | July<br>88,184<br>96,343                                                                                                    | August<br>82,521<br>103,129                                                                                                    | September<br>110,045<br>44,288                                                                                                    | October<br>91,795                                                                                                    | November<br>64,370                                                                                                    | December<br>89,228                                                                                                    | TOTAL<br>1,037,614                                                                                                    |                                                                                                    |
| 68,924<br>56,153<br>43,383<br>92,231<br>82,602<br>137,961<br>85,268<br>127,827                                                                                 | 32,370<br>72,655<br>217,913<br>54,817<br>74,426<br>46,785                            | 95,345<br>149,740<br>25,102<br>135,459<br>84,751                                                                                       | 81,981<br>59,377<br>38,166<br>52,065                                                                                                    | 142,070<br>65,575<br>44,641                                                                                                    | 88,184<br>96,343                                                                                                    | 82,521<br>103,129                                                                                                    | 110,045<br>44,288                                                                                                    | 91,795                                                                                                    | 64,370                                                                                                    | 89,228                                                                                                    | 1,037,614                                                                                                    |                                                                                                    |
| 56,153<br>43,383<br>92,231<br>82,602<br>137,961<br>85,268<br>127,827                                                                                           | 72,655<br>217,913<br>54,817<br>74,426<br>46,785                                      | 149,740<br>25,102<br>135,459<br>84,751                                                                                                 | 59,377<br>38,166<br>52,065                                                                                                    | 65,575<br>44,641                                                                                                    | 96,343                                                                                                    | 103,129                                                                                                    | 44.288                                                                                                    | 107 640                                                                                                    |                                                                                                    |                                                                                                    |                                                                                                    |                                                                                                    |
| 43,383<br>92,231<br>82,602<br>137,961<br>85,268<br>127,827                                                                                                    | 217,913<br>54,817<br>74,426<br>46,785                                                | 25,102<br>135,459<br>84,751                                                                                                    | 38,166<br>52,065                                                                                                    | 44,641                                                                                                    |                                                                                                    |                                                                                                    |                                                                                                    | 107,048                                                                                                    | 80,784                                                                                                    | 65,628                                                                                                    | 987,072                                                                                                    |                                                                                                    |
| 92,231<br>82,602<br>137,961<br>85,268<br>127,827                                                                                                    | 54,817<br>74,426<br>46,785                                                           | 135,459<br>84,751                                                                                                    | 52,065                                                                                                    |                                                                                                    | 59,460                                                                                                    | 52,762                                                                                                    | 28,738                                                                                                    | 58,152                                                                                                    | 179,557                                                                                                    | 39,570                                                                                                    | 955,722                                                                                                    |                                                                                                    |
| 82,602<br>137,961<br>85,268<br>127,827                                                                                                    | 74,426<br>46,785                                                                     | 84,751                                                                                                    |                                                                                                    | 54,441                                                                                                    | 41,834                                                                                                    | 42,360                                                                                                    | 106,286                                                                                                    | 149,998                                                                                                    | 57,015                                                                                                    | 84,812                                                                                                    | 916,978                                                                                                    |                                                                                                    |
| 137,961<br>85,268<br>127,827                                                                                                    | 46,785                                                                               |                                                                                                    | 68,996                                                                                                    | 74,022                                                                                                    | 88,509                                                                                                    | 72,058                                                                                                    | 54,385                                                                                                    | 88,699                                                                                                    | 35,619                                                                                                    | 79,728                                                                                                    | 866,813                                                                                                    |                                                                                                    |
| 85,268<br>127,827                                                                                                    |                                                                                      | 58,088                                                                                                    | 40,957                                                                                                    | 65,234                                                                                                    | 81,780                                                                                                    | 34,612                                                                                                    | 35,987                                                                                                    | 176,117                                                                                                    | 54,704                                                                                                    | 55,129                                                                                                    | 858,074                                                                                                    |                                                                                                    |
| 127,827                                                                                                    | 61,767                                                                               | 34,280                                                                                                    | 81,032                                                                                                    | 31,303                                                                                                    | 58,635                                                                                                    | 39,925                                                                                                    | 73,661                                                                                                    | 44,267                                                                                                    | 97,122                                                                                                    | 139,401                                                                                                    | 803,993                                                                                                    |                                                                                                    |
|                                                                                                    | 99,195                                                                               | 53,101                                                                                                    | 10,636                                                                                                    | 21,218                                                                                                    | 63,730                                                                                                    | 31,246                                                                                                    | 21,348                                                                                                    | 32,860                                                                                                    | 160,931                                                                                                    | 75,605                                                                                                    | 718,479                                                                                                    |                                                                                                    |
| 44,853                                                                                                    | 52,824                                                                               | 27,473                                                                                                    | 23,192                                                                                                    | 36,364                                                                                                    | 76,178                                                                                                    | 153,878                                                                                                    | 49,222                                                                                                    | 25,696                                                                                                    | 43,464                                                                                                    | 38,779                                                                                                    | 609,798                                                                                                    |                                                                                                    |
| 24,376                                                                                                    | 47,061                                                                               | 83,005                                                                                                    | 33,033                                                                                                    | 16,387                                                                                                    | 41,156                                                                                                    | 55,621                                                                                                    | 32,746                                                                                                    | 128,053                                                                                                    | 54,128                                                                                                    | 25,337                                                                                                    | 574,694                                                                                                    |                                                                                                    |
| 27,055                                                                                                    | 18,903                                                                               | 30,328                                                                                                    | 64,220                                                                                                    | 26,623                                                                                                    | 48,516                                                                                                    | 34,577                                                                                                    | 26,732                                                                                                    | 48,355                                                                                                    | 54,980                                                                                                    | 29,825                                                                                                    | 557,476                                                                                                    |                                                                                                    |
| 16,093                                                                                                    | 45,145                                                                               | 27,343                                                                                                    | 48,320                                                                                                    | 46,452                                                                                                    | 70,275                                                                                                    | 20,528                                                                                                    | 37,494                                                                                                    | 20,129                                                                                                    | 134,789                                                                                                    | 39,722                                                                                                    | 556,287                                                                                                    |                                                                                                    |
| 41,879                                                                                                    | 46,014                                                                               | 38,392                                                                                                    | 28,196                                                                                                    | 66,046                                                                                                    | 38,106                                                                                                    | 47,634                                                                                                    | 37,242                                                                                                    | 29,051                                                                                                    | 34,637                                                                                                    | 35,634                                                                                                    | 480,693                                                                                                    |                                                                                                    |
| 32,667                                                                                                    | 30,075                                                                               | 24,373                                                                                                    | 21,447                                                                                                    | 26,682                                                                                                    | 21,586                                                                                                    | 34,659                                                                                                    | 17,349                                                                                                    | 77,298                                                                                                    | 25,814                                                                                                    | 22,860                                                                                                    | 377,049                                                                                                    |                                                                                                    |
| 20,215                                                                                                    | 13,166                                                                               | 15,477                                                                                                    | 41,002                                                                                                    | 77,870                                                                                                    | 8,941                                                                                                    | 26,293                                                                                                    | 38,734                                                                                                    | 22,230                                                                                                    | 17,960                                                                                                    | 36,931                                                                                                    | 347,129                                                                                                    |                                                                                                    |
| 11,969                                                                                                    | 16,565                                                                               | 38,873                                                                                                    | 7,659                                                                                                    | 38,449                                                                                                    | 9,112                                                                                                    | 20,263                                                                                                    | 90,239                                                                                                    | 16,128                                                                                                    | 45,444                                                                                                    | 19,529                                                                                                    | 323,636                                                                                                    |                                                                                                    |
| 913,456                                                                                                    | 929,682                                                                              | 921,131                                                                                                    | 700,280                                                                                                    | 833,377                                                                                                    | 892,346                                                                                                    | 852,066                                                                                                    | 804,495                                                                                                    | 1,116,476                                                                                                    | 1,141,320                                                                                                    | 877,719                                                                                                    | 10,971,506                                                                                                    |                                                                                                    |
|                                                                                                    | 24,370<br>27,055<br>16,093<br>41,879<br>32,667<br>20,215<br>11,969<br><b>913,456</b> | 27,055 18,901<br>27,055 18,901<br>16,093 45,145<br>41,879 46,014<br>32,667 30,075<br>20,215 13,166<br>11,969 16,565<br>913,456 929,682 | 27,055         18,903         30,328           16,093         45,145         27,343           41,879         46,014         38,392           32,667         30,075         24,373           20,215         13,166         15,477           11,969         16,565         38,873           913,456         929,682         921,131 | 24,970         18,903         30,228         64,220           16,093         45,145         27,343         48,320           41,879         46,014         38,392         28,196           32,667         30,075         24,373         21,447           20,215         13,166         15,477         41,002           11,969         16,565         38,873         7,659           913,456         929,682         921,131         700,280 | 27,05         17,06         10,03         10,03           27,05         18,903         30,328         64,220         26,623           16,093         45,145         27,343         48,320         46,452           41,879         46,014         38,392         28,196         66,046           32,667         30,075         24,373         21,447         26,682           20,215         13,166         15,477         41,002         77,870           11,969         16,565         38,873         7,659         38,449           913,456         929,682         921,131         700,280         833,377 | 27,05         17,06         18,003         50,053         10,50         14,150           27,055         18,903         50,328         64,220         26,623         45,516           16,093         45,145         27,343         48,320         46,452         70,275           41,879         46,014         38,392         28,196         66,046         38,106           32,667         30,075         24,373         21,447         26,682         21,586           20,215         13,166         15,477         41,002         77,870         8,941           11,969         16,565         38,873         7,659         38,449         9,112           913,456         929,682         921,131         700,280         833,377         892,346 | 27,05         47,00         50,03         50,03         10,35         43,135         50,011           27,055         18,903         30,328         64,220         26,623         48,516         34,577           16,093         45,145         27,343         48,320         46,452         70,275         20,528           41,879         46,014         38,392         28,196         66,046         38,106         47,634           32,667         30,075         24,373         21,447         26,682         21,586         34,659           20,215         13,166         15,477         41,002         77,870         8,941         26,293           11,969         16,565         38,873         7,659         38,3479         9,112         20,263           913,456         929,682         921,131         700,280         833,377         892,346         852,066 | 27,05         17,06         10,00         10,00         10,00         10,00         10,00         10,00         10,00         10,00         10,00         10,00         10,00         10,00         10,00         10,00         10,00         10,00         10,00         10,00         10,00         10,00         10,00         10,00         10,00         10,00         10,00         10,00         10,00         10,00         10,00         10,00         10,00         10,00         10,00         10,00         10,00         10,00         10,00         10,00         10,00         10,00         10,00         10,00         10,00         10,00         10,00         10,00         10,00         10,00         10,00         10,00         10,00         10,00         10,00         10,00         10,00         10,00         10,00         10,00         10,00         10,00         10,00         10,00         10,00         10,00         10,00         10,00         10,00         10,00         10,00         10,00         10,00         10,00         10,00         10,00         10,00         10,00         10,00         10,00         10,00         10,00         10,00         10,00         10,00         10,00         10,00         10,00 <td< td=""><td>24,765         27,055         18,903         30,328         64,200         26,623         48,516         34,577         26,732         48,835           16,093         45,145         27,434         48,320         46,623         48,516         34,577         26,732         48,835           16,093         45,145         27,434         48,320         46,452         70,275         20,528         37,494         20,129           41,879         46,014         38,392         28,196         66,046         38,106         47,634         77,242         29,051           32,667         30,075         24,373         21,447         26,682         21,586         34,659         17,349         77,298           20,215         13,166         15,477         41,002         77,870         8,941         26,293         38,734         22,230           11,969         16,565         38,873         7,659         38,449         9,112         20,263         90,239         16,128           913,456         929,682         921,131         700,280         833,377         892,346         852,066         804,495         1,116,476</td><td>24,750         47,050         50,051         50,051         50,051         50,051         50,051         50,051         50,051         50,051         50,051         50,051         50,051         50,051         50,051         50,051         50,051         50,051         50,051         50,051         50,051         50,051         50,051         50,051         50,051         50,051         50,051         50,051         50,051         50,051         50,051         50,051         50,051         50,051         50,051         50,051         50,051         50,051         50,051         50,051         50,051         50,051         50,051         50,051         50,051         50,051         50,051         50,051         50,051         50,051         50,051         50,051         50,051         50,051         50,051         50,051         50,051         50,051         50,051         50,051         50,051         50,051         50,051         50,051         50,051         50,051         50,051         50,051         50,051         50,051         50,051         50,051         50,051         50,051         50,051         50,051         50,051         50,051         50,051         50,051         50,051         50,051         50,051         50,051         50,051&lt;</td><td>27,05         47,04         50,021         50,021         50,021         50,021         50,021         50,021         50,021         50,021         50,021         50,021         50,021         50,021         50,021         50,021         50,021         50,021         50,021         50,021         50,021         50,021         50,021         50,021         50,021         50,021         50,021         50,021         50,021         50,021         50,021         50,021         50,021         50,021         50,021         50,021         50,021         50,021         50,021         50,021         50,021         50,021         50,021         50,021         50,021         50,021         50,021         50,021         50,021         50,021         50,021         50,021         50,021         50,021         50,021         50,021         50,021         50,021         50,021         50,021         50,021         50,021         50,021         50,021         50,021         50,021         50,021         50,021         50,021         50,021         50,021         50,021         50,021         50,021         50,021         50,021         50,021         50,021         50,021         50,021         50,021         50,021         50,021         50,021         50,021<td>27,05         47,00         50,03         50,03         50,03         50,03         50,03         50,03         50,03         50,03         50,03         50,03         50,03         50,03         50,03         50,03         50,03         50,03         50,03         50,03         50,03         50,03         50,03         50,03         50,03         50,03         50,03         50,03         50,03         50,03         50,03         50,03         50,03         50,03         50,03         50,03         50,03         50,03         50,03         50,03         50,03         50,03         50,03         50,03         50,03         50,03         50,03         50,03         50,03         50,03         50,03         50,03         50,03         50,03         50,03         50,03         50,03         50,03         50,03         50,03         50,03         50,03         50,03         50,03         50,03         50,03         50,03         50,03         50,03         50,03         50,03         50,03         50,03         50,03         50,03         50,03         50,03         50,03         50,03         50,03         50,03         50,03         50,03         50,03         50,03         50,03,03         50,03         50,03</td></td></td<> | 24,765         27,055         18,903         30,328         64,200         26,623         48,516         34,577         26,732         48,835           16,093         45,145         27,434         48,320         46,623         48,516         34,577         26,732         48,835           16,093         45,145         27,434         48,320         46,452         70,275         20,528         37,494         20,129           41,879         46,014         38,392         28,196         66,046         38,106         47,634         77,242         29,051           32,667         30,075         24,373         21,447         26,682         21,586         34,659         17,349         77,298           20,215         13,166         15,477         41,002         77,870         8,941         26,293         38,734         22,230           11,969         16,565         38,873         7,659         38,449         9,112         20,263         90,239         16,128           913,456         929,682         921,131         700,280         833,377         892,346         852,066         804,495         1,116,476 | 24,750         47,050         50,051         50,051         50,051         50,051         50,051         50,051         50,051         50,051         50,051         50,051         50,051         50,051         50,051         50,051         50,051         50,051         50,051         50,051         50,051         50,051         50,051         50,051         50,051         50,051         50,051         50,051         50,051         50,051         50,051         50,051         50,051         50,051         50,051         50,051         50,051         50,051         50,051         50,051         50,051         50,051         50,051         50,051         50,051         50,051         50,051         50,051         50,051         50,051         50,051         50,051         50,051         50,051         50,051         50,051         50,051         50,051         50,051         50,051         50,051         50,051         50,051         50,051         50,051         50,051         50,051         50,051         50,051         50,051         50,051         50,051         50,051         50,051         50,051         50,051         50,051         50,051         50,051         50,051         50,051         50,051         50,051         50,051         50,051< | 27,05         47,04         50,021         50,021         50,021         50,021         50,021         50,021         50,021         50,021         50,021         50,021         50,021         50,021         50,021         50,021         50,021         50,021         50,021         50,021         50,021         50,021         50,021         50,021         50,021         50,021         50,021         50,021         50,021         50,021         50,021         50,021         50,021         50,021         50,021         50,021         50,021         50,021         50,021         50,021         50,021         50,021         50,021         50,021         50,021         50,021         50,021         50,021         50,021         50,021         50,021         50,021         50,021         50,021         50,021         50,021         50,021         50,021         50,021         50,021         50,021         50,021         50,021         50,021         50,021         50,021         50,021         50,021         50,021         50,021         50,021         50,021         50,021         50,021         50,021         50,021         50,021         50,021         50,021         50,021         50,021         50,021         50,021         50,021         50,021 <td>27,05         47,00         50,03         50,03         50,03         50,03         50,03         50,03         50,03         50,03         50,03         50,03         50,03         50,03         50,03         50,03         50,03         50,03         50,03         50,03         50,03         50,03         50,03         50,03         50,03         50,03         50,03         50,03         50,03         50,03         50,03         50,03         50,03         50,03         50,03         50,03         50,03         50,03         50,03         50,03         50,03         50,03         50,03         50,03         50,03         50,03         50,03         50,03         50,03         50,03         50,03         50,03         50,03         50,03         50,03         50,03         50,03         50,03         50,03         50,03         50,03         50,03         50,03         50,03         50,03         50,03         50,03         50,03         50,03         50,03         50,03         50,03         50,03         50,03         50,03         50,03         50,03         50,03         50,03         50,03         50,03         50,03         50,03         50,03         50,03         50,03,03         50,03         50,03</td> | 27,05         47,00         50,03         50,03         50,03         50,03         50,03         50,03         50,03         50,03         50,03         50,03         50,03         50,03         50,03         50,03         50,03         50,03         50,03         50,03         50,03         50,03         50,03         50,03         50,03         50,03         50,03         50,03         50,03         50,03         50,03         50,03         50,03         50,03         50,03         50,03         50,03         50,03         50,03         50,03         50,03         50,03         50,03         50,03         50,03         50,03         50,03         50,03         50,03         50,03         50,03         50,03         50,03         50,03         50,03         50,03         50,03         50,03         50,03         50,03         50,03         50,03         50,03         50,03         50,03         50,03         50,03         50,03         50,03         50,03         50,03         50,03         50,03         50,03         50,03         50,03         50,03         50,03         50,03         50,03         50,03         50,03         50,03         50,03         50,03         50,03,03         50,03         50,03 |

#### HLT24 – Collection Rate

This example is a Collection Rate report by Insurance Company, ordered by Billing Amount.

|                         |         |          | M     | onthly Coll | ection Rat                  | e by Insura                | ance Com       | pany   |           |         |          |          |     |
|-------------------------|---------|----------|-------|-------------|-----------------------------|----------------------------|----------------|--------|-----------|---------|----------|----------|-----|
|                         |         |          |       | ,           | ordered by E                | illing Amou                | nt             |        |           |         |          |          |     |
|                         | January | February | March | April       | May                         | June                       | July           | August | September | October | November | December | TOT |
| 1 Self Pav              | 47%     | 47%      | 52%   | 59%         | 26%                         | 50%                        | 41%            | 57%    | 57%       | 53%     | 52%      | 41%      | 48  |
| 16 Workers Comp         | 84%     | 87%      | 75%   | 85%         | 93%                         | 79%                        | 84%            | 88%    | 83%       | 77%     | 81%      | 93%      | 84  |
| 15 Other PPO            | 86%     | 85%      | 83%   | 84%         | 87%                         | 95%                        | 85%            | 81%    | 84%       | 85%     | 84%      | 94%      | 86  |
| 6 Anthem Blue Cross HMO | 84%     | 81%      | 81%   | 80%         | 93%                         | 83%                        | 90%            | 88%    | 85%       | 91%     | 77%      | 85%      | 85  |
| 12 United Health PPO    | 81%     | 92%      | 87%   | 90%         | 80%                         | 91%                        | 89%            | 73%    | 82%       | 86%     | 82%      | 89%      | 85  |
| 14 Other HMO            | 84%     | 82%      | 85%   | 87%         | 88%                         | 80%                        | 90%            | 84%    | 86%       | 86%     | 84%      | 84%      | 8   |
| 7 Anthem Blue Cross PPO | 85%     | 88%      | 91%   | 79%         | 82%                         | 90%                        | 86%            | 84%    | 86%       | 74%     | 84%      | 90%      | 85  |
| 10 HealthNet-PPO        | 84%     | 90%      | 76%   | 78%         | 74%                         | 81%                        | 84%            | 96%    | 79%       | 80%     | 81%      | 82%      | 82  |
| 4 Aetna HMO             | 84%     | 78%      | 87%   | 83%         | 88%                         | 82%                        | 86%            | 84%    | 85%       | 86%     | 97%      | 85%      | 86  |
| 3 Medi-Cal              | 78%     | 80%      | 88%   | 88%         | 75%                         | 79%                        | 80%            | 86%    | 80%       | 79%     | 85%      | 83%      | 82  |
| 13 United Health-HMO    | 92%     | 83%      | 97%   | 77%         | 84%                         | 80%                        | 93%            | 87%    | 89%       | 82%     | 89%      | 93%      | 87  |
| 5 Aetna PPO             | 86%     | 85%      | 83%   | 80%         | 78%                         | 81%                        | 75%            | 91%    | 89%       | 87%     | 90%      | 85%      | 84  |
| 9 Blue Shield-HMO       | 80%     | 81%      | 87%   | 82%         | 79%                         | 81%                        | 89%            | 94%    | 85%       | 92%     | 93%      | 91%      | 86  |
| 11 HealthNet-HMO        | 86%     | 81%      | 84%   | 86%         | 84%                         | 82%                        | 81%            | 80%    | 87%       | 85%     | 74%      | 80%      | 83  |
| 2 Medicare              | 86%     | 92%      | 93%   | 77%         | 77%                         | 87%                        | 83%            | 78%    | 81%       | 89%     | 89%      | 80%      | 84  |
| 8 Blue Shield PPO       | 90%     | 81%      | 83%   | 83%         | 81%                         | 74%                        | 79%            | 85%    | 83%       | 80%     | 83%      | 87%      | 83  |
| Total                   | 82%     | 82%      | 83%   | 81%         | 79%                         | 81%                        | 82%            | 84%    | 83%       | 82%     | 83%      | 84%      | 82  |
|                         |         |          |       | Mont        | hly Collect<br>ordered by E | ion Rate b<br>iilling Amou | y Biller<br>nt |        |           |         |          |          |     |
|                         | January | February | March | April       | Мау                         | June                       | July           | August | September | October | November | December | тот |
| 101 Anne Polly          | 79%     | 81%      | 84%   | 70%         | 43%                         | 79%                        | 88%            | 94%    | 79%       | 86%     | 76%      | 87%      | 79  |
| 105 Larry Squaker       | 81%     | 89%      | 89%   | 78%         | 85%                         | 77%                        | 83%            | 83%    | 75%       | 81%     | 85%      | 87%      | 83  |
| 108 Cherry Grand        | 87%     | 73%      | 75%   | 78%         | 86%                         | 79%                        | 95%            | 78%    | 84%       | 86%     | 77%      | 44%      | 79  |
| 102 Carrie Fisherman    | 87%     | 73%      | 76%   | 79%         | 74%                         | 80%                        | 78%            | 84%    | 81%       | 87%     | 77%      | 80%      | 80  |
| 107 Artie Deetoo        | 77%     | 78%      | 79%   | 80%         | 79%                         | 81%                        | 85%            | 81%    | 70%       | 83%     | 85%      | 89%      | 80  |
| 105 Honoy Duo           | 76%     | 54%      | 84%   | 77%         | 89%                         | 86%                        | 82%            | 89%    | 78%       | 82%     | 91%      | 74%      | 80  |

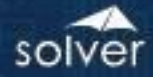

#### HLT25 – Monthly Billings by Biller

This example is a Monthly Billings by Biller report, ordered by Billing Amount.

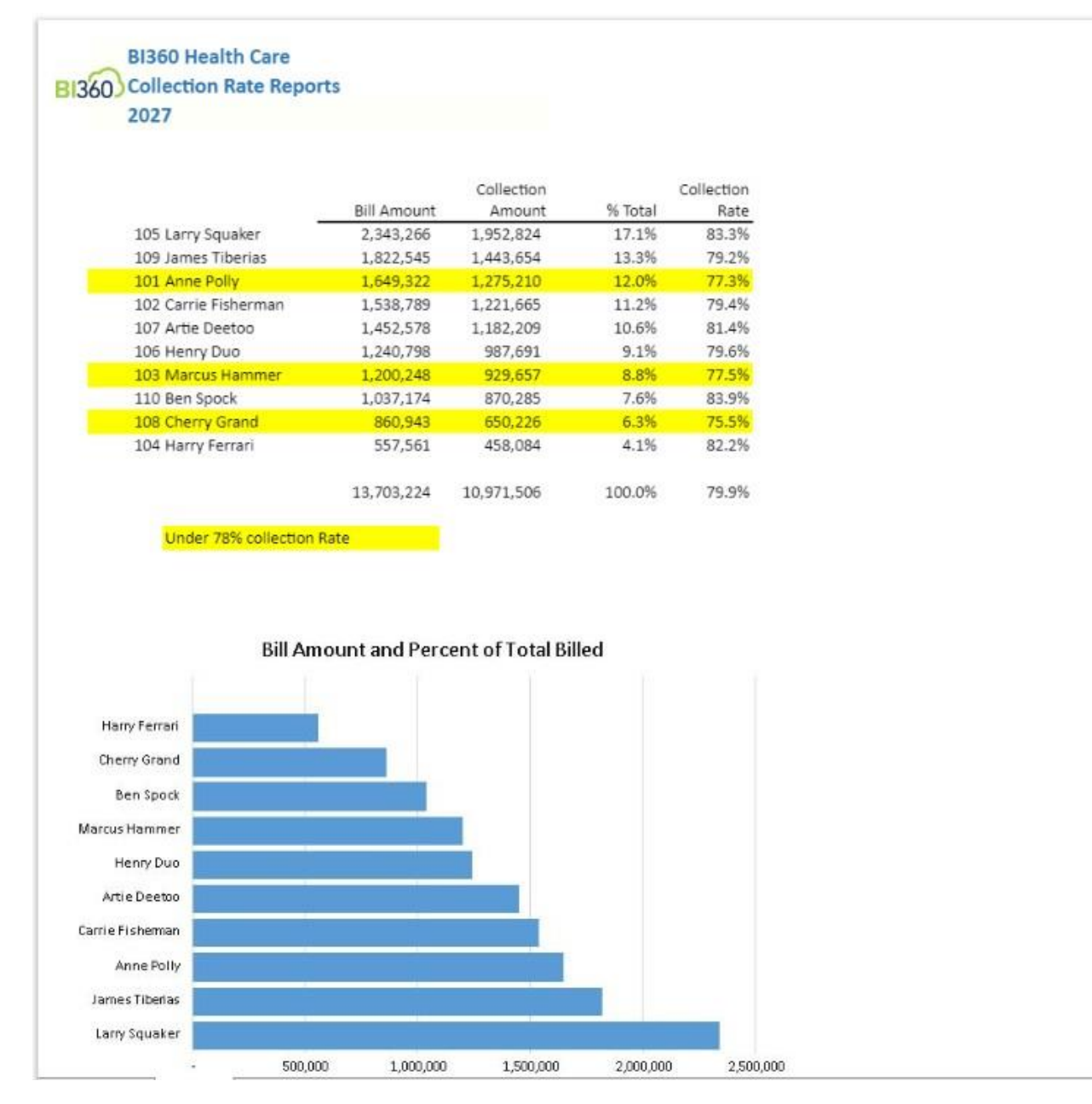

#### HLT26 – Monthly Billings by Insurance Company

This example is a Monthly Billings by Insurance Company report, ordered by Billing Amount.

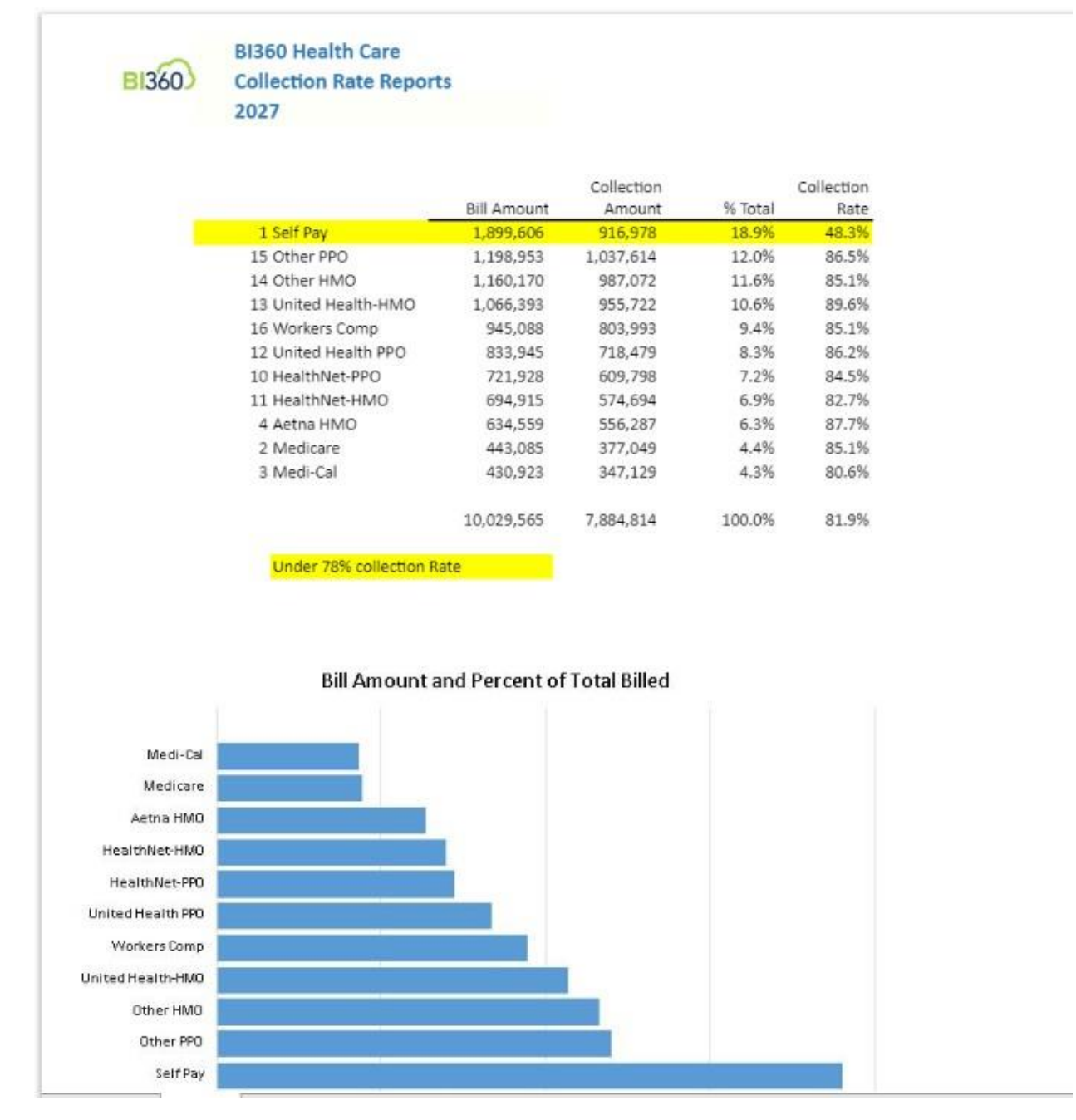

#### HLT27 – Bill to Charges

This example is a Bill to Charges report, ordered by Billing Amount.

| Bill to Charge         | es Reports |          |       |             |              |              |          |        |           |         |          |          |    |
|------------------------|------------|----------|-------|-------------|--------------|--------------|----------|--------|-----------|---------|----------|----------|----|
|                        |            |          | м     | lonthly Bil | to Charge    | s by Insura  | ance Com | panv   |           |         |          |          |    |
|                        |            |          |       | (           | ordered by I | Billing Amou | int      |        |           |         |          |          |    |
|                        |            |          |       |             |              |              |          |        |           |         |          |          |    |
|                        | January    | February | March | April       | May          | June         | July     | August | September | October | November | December | то |
| 1 Self Pay             | 100%       | 100%     | 100%  | 100%        | 100%         | 100%         | 100%     | 100%   | 100%      | 100%    | 100%     | 100%     | 10 |
| 16 Workers Comp        | 52%        | 97%      | 169%  | 28%         | 74%          | 21%          | 54%      | 36%    | 54%       | 42%     | 125%     | 126%     | 7  |
| 15 Other PPO           | 72%        | 83%      | 32%   | 46%         | 98%          | 127%         | 67%      | 58%    | 177%      | 60%     | 56%      | 85%      | 1  |
| 6 Anthem Blue Cross HI | VIO 25%    | 116%     | 25%   | 193%        | 97%          | 96%          | 93%      | 82%    | 118%      | 83%     | 14%      | 132%     | 1  |
| 12 United Health PPO   | 19%        | 53%      | 133%  | 48%         | 16%          | 19%          | 45%      | 62%    | 37%       | 10%     | 180%     | 83%      | 5  |
| 14 Other HMO           | 68%        | 34%      | 46%   | 82%         | 46%          | 46%          | 55%      | 74%    | 41%       | 64%     | 105%     | 42%      | 5  |
| 7 Anthem Blue Cross PP | 0 85%      | 112%     | 44%   | 128%        | 40%          | 128%         | 96%      | 64%    | 33%       | 289%    | 38%      | 29%      | 9  |
| 10 HealthNet-PPO       | 96%        | 20%      | 33%   | 33%         | 130%         | 105%         | 70%      | 207%   | 130%      | 46%     | 15%      | 31%      | 3  |
| 4 Aetna HMO            | 66%        | 21%      | 37%   | 47%         | 87%          | 63%          | 45%      | 8%     | 35%       | 36%     | 129%     | 49%      | 5  |
| 3 Medi-Cal             | 46%        | 42%      | 13%   | 9%          | 70%          | 247%         | 11%      | 22%    | 64%       | 9%      | 14%      | 71%      | 5  |
| 13 United Health-HMO   | 40%        | 62%      | 415%  | 35%         | 22%          | 67%          | 47%      | 66%    | 41%       | 54%     | 137%     | 52%      | 8  |
| 5 Aetna PPO            | 30%        | 95%      | 43%   | 58%         | 26%          | 58%          | 25%      | 86%    | 38%       | 57%     | 11%      | 36%      | 4  |
| 9 Blue Shield-HMO      | 208%       | 34%      | 19%   | 38%         | 113%         | 20%          | 54%      | 35%    | 38%       | 78%     | 77%      | 39%      | 6  |
| 11 HealthNet-HMO       | 24%        | 26%      | 52%   | 92%         | 42%          | 19%          | 58%      | 47%    | 53%       | 52%     | 76%      | 33%      | 4  |
| 2 Medicare             | 27%        | 28%      | 43%   | 36%         | 10%          | 6%           | 46%      | 29%    | 9%        | 62%     | 28%      | 13%      |    |
| 8 Blue Shield PPO      | 30%        | 30%      | 30%   | 30%         | 30%          | 30%          | 30%      | 30%    | 30%       | 30%     | 30%      | 30%      |    |
| Total                  | 62%        | 59%      | 77%   | 63%         | 63%          | 72%          | 56%      | 63%    | 62%       | 67%     | 71%      | 59%      | (  |

#### Monthly Bill to Charges by Biller ordered by Billing Amount

|                      | February | February | February | February | February | March | March | March | March | March | March | March | TOTAL |
|----------------------|----------|----------|----------|----------|----------|-------|-------|-------|-------|-------|-------|-------|-------|
| 105 Larry Squaker    | 51%      | 53%      | 57%      | 61%      | 59%      | 50%   | 51%   | 50%   | 48%   | 51%   | 56%   | 55%   | 53%   |
| 109 James Tiberias   | 47%      | 56%      | 55%      | 49%      | 34%      | 59%   | 60%   | 46%   | 59%   | 55%   | 53%   | 55%   | 52%   |
| 101 Anne Polly       | 49%      | 52%      | 54%      | 47%      | 61%      | 48%   | 52%   | 50%   | 46%   | 55%   | 46%   | 59%   | 52%   |
| 102 Carrie Fisherman | 50%      | 60%      | 49%      | 67%      | 58%      | 51%   | 51%   | 54%   | 53%   | 51%   | 51%   | 37%   | 53%   |
| 107 Artie Deetoo     | 51%      | 49%      | 57%      | 52%      | 56%      | 51%   | 52%   | 52%   | 51%   | 46%   | 63%   | 54%   | 53%   |
| 106 Henry Duo        | 63%      | 77%      | 55%      | 62%      | 47%      | 50%   | 60%   | 45%   | 66%   | 48%   | 42%   | 59%   | 56%   |

#### HLT29 – Claims Report

#### This example is a Claims Report. It reports claims at the employee level by Insurance Company.

| BI360                     |      | C               | aims Report by     | y Payo  | r - Charge | s & F  | Reimbursen  | nents       |                  |                 |
|---------------------------|------|-----------------|--------------------|---------|------------|--------|-------------|-------------|------------------|-----------------|
|                           |      |                 | teo 000 000        |         |            |        |             | 50.000      |                  |                 |
|                           |      |                 | \$30,000,000       |         |            |        |             | 40,000      |                  |                 |
|                           |      |                 | \$20,000,000       |         |            |        |             | 00,000      |                  |                 |
|                           |      |                 | \$15,000,000       |         |            |        |             | 30,000      |                  |                 |
|                           |      |                 | \$10,000,000       |         |            |        |             | 20,000      |                  |                 |
|                           |      |                 | \$5,000,000        |         |            |        |             | 10,000      |                  |                 |
|                           |      |                 | \$                 |         | 012        |        | No.         |             | Chalana and      | (0) (i) (0) (i) |
|                           |      |                 |                    | Charges | Rei        | mburse | ments       | # 01        | uams #c          | of Li aims Paid |
| Description               | Emp# | Employee Na     | ame                | Charges | i -        | Reim   | ubursements | # of Claims | # of Claims Paid | % Claims Paid   |
| Aetna Group               |      |                 |                    |         |            |        |             |             |                  |                 |
|                           | 253  | Wesley O. M     | oser               | \$      | 41,627     | \$     | 20,449      | 175         | 53               | 30%             |
|                           | 256  | Nancy O. Ho     | bbs                | \$      | 421,989    | \$     | 192,770     | 300         | 72               | 24%             |
|                           | 283  | lan I. Nichols  | R                  | \$      | 752,263    | \$     | 346,490     | 502         | 70               | 14%             |
|                           | 335  | Jim I. Singlet  | on                 | \$      | 88,959     | \$     | 45,878      | 318         | 48               | 15%             |
| 20                        | 337  | Pauline P. Sp   | ivey               | \$      | 868,835    | \$     | 371,350     | 1,586       | 584              | 37%             |
|                           |      | 1               | Sub Total by Payor | \$      | 2,173,673  | \$     | 976,937     | 2,880       | 827              | 29%             |
| BCBS of Michigan Group    |      |                 |                    |         |            |        |             |             |                  |                 |
|                           | 299  | Geoffrey E. R   | leed               | \$      | 218,450    | \$     | 100,000     | 94          | 37               | 40%             |
|                           | 300  | Tiffany A. Na   | sh                 | \$      | 130,850    | \$     | 65,000      | 149         | 38               | 25%             |
|                           | 301  | Todd I. Wilke   | rson               | \$      | 166,100    | \$     | 84,000      | 281         | 43               | 15%             |
|                           | 330  | Kimberly R. (   | Gross              | \$      | 701,300    | \$     | 325,000     | 351         | 28               | 8%              |
|                           | 331  | Jon I. Richmo   | ond                | \$      | 668,700    | \$     | 290,100     | 2,371       | 68               | 3%              |
| 1                         |      |                 | Sub Total by Payor | \$      | 1,885,400  | \$     | 864,100     | 3,246       | 214              | 7%              |
| BCBS of NJ Group          |      |                 |                    |         |            |        |             |             |                  |                 |
|                           | 299  | Geoffrey E. R   | leed               | \$      | 606,744    | \$     | 263,320     | 389         | 50               | 13%             |
|                           | 300  | Tiffany A. Na   | sh                 | s       | 154,050    | \$     | 70,600      | 1,497       | 60               | 4%              |
|                           | 301  | Todd I. Wilke   | rson               | \$      | 309,193    | \$     | 149,090     | 383         | 104              | 27%             |
|                           | 330  | Kimberly R. (   | Gross              | \$      | 555,960    | \$     | 247,200     | 366         | 37               | 10%             |
|                           | 331  | Jon I. Richmo   | ond                | \$      | 706,950    | \$     | 359,500     | 1,377       | 46               | 3%              |
| 1                         |      | 2               | Sub Total by Payor | \$      | 2,332,897  | \$     | 1,089,710   | 4,012       | 297              | 7%              |
| Blue Cross Group          |      |                 |                    |         |            |        |             |             |                  |                 |
|                           | 286  | Catherine H.    | Sherrill           | s       | 211,920    | \$     | 102,910     | 378         | 127              | 33%             |
|                           | 287  | Lester A. Cas   | h                  | \$      | 125,395    | \$     | 54,250      | 598         | 80               | 13%             |
|                           | 288  | Jacob I. Pittn  | nan                | \$      | 125,299    | \$     | 64,279      | 992         | 198              | 20%             |
|                           | 294  | Wendy H. Ch     | erry               | \$      | 298,895    | \$     | 141,820     | 414         | 89               | 22%             |
|                           | 295  | Lucille I. Rich | mond               | \$      | 515,808    | \$     | 236,380     | 2,431       | 401              | 16%             |
| 12                        |      | 2               | Sub Total by Payor | \$      | 1,277,316  | \$     | 599,639     | 4,813       | 895              | 19%             |
| Blue Shield of California |      |                 |                    |         |            |        |             |             |                  |                 |
|                           | 286  | Catherine H.    | Sherrill           | \$      | 222,450    | \$     | 102,750     | 94          | 39               | 41%             |
|                           | 287  | Lester A. Cas   | h                  | \$      | 90,580     | \$     | 42,700      | 281         | 43               | 15%             |
|                           | 288  | Jacob I. Pittn  | nan                | \$      | 40,716     | \$     | 19,190      | 149         | 41               | 28%             |
|                           | 294  | Wendy H. Ch     | erry               | s       | 691,425    | \$     | 318,190     | 351         | 50               | 14%             |
|                           | 295  | Lucille   Rich  | mond               | ¢       | 761 300    | ¢      | 2/19 200    | 0 271       | 529              | 22%             |

#### HLT30 – Profit & Loss Detail – Clinics Across Columns

This example is a consolidated Profit & Loss report showing revenues, expenses and profit in the rows and facilities (clinics) across the columns with a total on the right.

|           | COUNCI LULL                      |                           |                      |                            |            |             |               |          |               |
|-----------|----------------------------------|---------------------------|----------------------|----------------------------|------------|-------------|---------------|----------|---------------|
| Account E | Descriptions                     | Beverly Hills<br>Facility | Pasadena<br>Facility | Woodland<br>Hills Facility | Total      | 5,000,000   |               |          | -             |
| Revenue   |                                  |                           |                      |                            |            | 4,000,000   | _             |          | -             |
| 41000     | IP Revenue                       | 573,156                   | 473,740              | 645,993                    | 1,692,889  | 3,500,000   |               | _        | _             |
| 42000     | OP Revenue                       | 2,906,421                 | 2,343,270            | 3,203,273                  | 8,452,963  | 3,000,000   |               |          |               |
| 42001     | OP Revenue Non-IDTF              | 203,871                   | 160,831              | 224,816                    | 589,518    | 2,500,000   | -             | -        |               |
| 43000     | Phys Revenue                     | 359,002                   | 289,124              | 397,316                    | 1,045,442  | 2,000,000   | _             | _        | _             |
| 44000     | Tech Fees                        | 18,688                    | 14,470               | 20,765                     | 53,923     | 1,500,000   |               | _        | _             |
| 45000     | Charity Revenue                  | 60,497                    | 51,780               | 70,720                     | 182,997    | 1.000.000   |               |          |               |
| 48680     | Medical Records                  | 501                       | 372                  | 513                        | 1,386      | 500.000     |               | _        | _             |
| 49000     | Other Rev-Non Operating          | 6,054                     | 4,635                | 6,593                      | 17,283     | 0           |               |          |               |
| 49010     | Interest Income                  | 156                       | 131                  | 171                        | 457        | U U         | Beverly Hills | Pasadena | Woodland      |
| 49050     | Gain/Loss on Settle AP           | 3,671                     | 2,871                | 3,841                      | 10,383     |             | Facility      | Facility | Hills Facilit |
|           | Total Revenue                    | 4,132,016                 | 3,341,223            | 4,574,002                  | 12,047,240 |             |               |          |               |
| ost of Sa | les                              |                           |                      |                            |            |             |               |          |               |
| 52500     | Provision for Bad Debt - IP      | 183,669                   | 154,121              | 212,580                    | 550,370    | 3,000,000 - |               |          |               |
| 52510     | Provision for Bad Debt - OP      | 156,983                   | 125,155              | 181,618                    | 463,756    |             |               |          |               |
| 52550     | Recovery From Bad Debts          | 4,199                     | 3,347                | 4,666                      | 12,212     |             |               |          |               |
| 52600     | Charity Care Expense IP Hospital | 962                       | 752                  | 1,080                      | 2,794      | 2,500,000 - |               |          |               |
| 52601     | Charity Care Expense IP District | 943                       | 791                  | 1,026                      | 2,760      |             |               |          |               |
| 52610     | Charity Care Expense OP Hospital | 9,558                     | 7,315                | 10,301                     | 27,174     |             |               |          |               |
| 52620     | Other - Commercial IP            | 157                       | 128                  | 185                        | 470        | 2,000,000 - |               |          | _             |
| 52630     | Other - Commercial OP            | 2,837                     | 2,108                | 2,999                      | 7,943      |             |               |          |               |
| 52700     | Contractual - Medicare IP        | 162,324                   | 125,531              | 176,753                    | 464,607    |             |               |          |               |
| 02700     |                                  |                           |                      |                            |            |             |               |          |               |

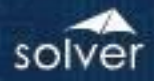

#### HLT31 – 3 Year PL

This example is a 3-year Profit and Loss report with the following KPI's:

- Number of Patients Billed
- Average Charge per Patient
- RVUs

BI360 Healthcare Statement of Operations Entities: '1','2','3'

- RVUs per Patient
- Revenue (DOS)
- Collections (DOS)
- Collection per Patient
- Collection per RVU
- AR Resolved Percentage
- Target Physician Hourly Rate
- Actual Physician Hourly Rate

| 6/30/2021 0:00:00            |                   |                    |                 |                 |               |                |            |            |
|------------------------------|-------------------|--------------------|-----------------|-----------------|---------------|----------------|------------|------------|
|                              | January<br>Actual | February<br>Actual | March<br>Actual | April<br>Actual | May<br>Actual | June<br>Actual | YID        | AVG        |
| Patient Volume               | 2,706             | 2,221              | 1,673           | 2,492           | 2,377         | 2,490          | 13,959     | 13,959     |
| Average Patient Charge       | 4,249             | 5,419              | 7,406           | 5,076           | 4,895         | 4,188          | 31,233     | 31,233     |
| Total Revenue                | 11,496,914        | 12,034,711         | 12,389,909      | 12,649,926      | 11,636,034    | 10,429,067     | 70,636,561 | 70,636,561 |
| Total COGS                   | 5,228,557         | 5,466,607          | 5,628,512       | 5,693,407       | 5,291,715     | 4,732,599      | 32,041,397 | 32,041,397 |
| Gross Profit                 | 6,268,357         | 6,568,104          | 6,761,398       | 6,956,519       | 6,344,319     | 5,696,468      | 38,595,164 | 38,595,164 |
| Gross Profit Margin %        | 54.52%            | 54.58%             | 54.57%          | 54.99%          | 54.52%        | 54.62%         | 55%        | 55%        |
| Total Other Expenses         | 4,169,877         | 4,367,118          | 4,488,848       | 4,612,390       | 4,248,631     | 3,789,988      | 25,676,852 | 25,676,852 |
| Net Income                   | 2,098,480         | 2,200,986          | 2,272,550       | 2,344,128       | 2,095,687     | 1,906,481      | 12,918,312 | 12,918,312 |
| 2021 Year Data               | Jan-21            | Feb-21             | Mar-21          | Apr-21          | May-21        | Jun-21         | Total      | AVG        |
| Number of Patients Billed    | 4,936             | 4,451              | 3,903           | 4,722           | 4,607         | 4,720          | 27,339     | 3,906      |
| Average Charge per Patient   | 137               | 125                | 107             | 132             | 129           | 132            | 762        | 109        |
| RVUs                         | 4,388,355         | 4,604,599          | 4,710,610       | 4,837,793       | 4,431,101     | 3,978,838      | 26,951,296 | 3,850,185  |
| RVUs per Patient             | 889.1             | 1,034.5            | 1,206.9         | 1,024.5         | 961.8         | 843.0          | 5,959.8    | 851.4      |
| Revenue (DOS)                | 676,500           | 555,250            | 418,250         | 623,000         | 594,250       | 622,500        | 3,489,750  | 498,536    |
| Collections (DOS)            | 10,820,414        | 11,479,461         | 11,971,659      | 12,026,926      | 11,041,784    | 9,806,567      | 67,146,811 | 9,592,402  |
| Collection per Patient       | 2,192             | 2,579              | 3,067           | 2,547           | 2,397         | 2,078          |            | -          |
| Collection per RVU           | 2                 | 2                  | 3               | 2               | 2             | 2              | 15         | 2          |
| AR Resolved Percentage       | 30232.8%          | 30232.8%           | 30232.8%        | 30232.8%        | 30232.8%      | 30232.8%       |            | 25913.8%   |
| Target Physician Hourly Rate | 296               | 296                | 296             | 296             | 296           | 296            |            | 254        |
| Actual Physician Hourly Rate | 302               | 302                | 302             | 302             | 302           | 302            |            | 259        |
| 2020 Year Data               | Jan-20            | Feb-20             | Mar-20          | Apr-20          | May-20        | Jun-20         | Total      | AVG        |
| Number of Patients Billed    | 3,704             | 4,459              | 3,868           | 4,297           | 3,763         | 4,534          | 2,052      | 171        |
| Average Charge per Patient   | 129               | 149                | 134             | 145             | 130           | 151            | 838        | 70         |
| RVUs                         | 1,904             | 2,659              | 2,068           | 2,497           | 1,963         | 2,734          | 13,825     | 1,152      |
| RVUs per Patient             | 0.5               | 0.6                | 0.5             | 0.6             | 0.5           | 0.6            | 3.4        | 0.3        |
| Revenue (DOS)                | 476,000           | 664,750            | 517,000         | 624,250         | 490,750       | 683,500        | 3,456,250  | 288,021    |
| Collections (DOS)            | 10,969,517        | 11,356,229         | 11,826,833      | 12,045,844      | 11,240,460    | 9,725,188      | 67,164,072 | 5,597,006  |
| Collection per Patient       | 2,962             | 2,547              | 3,058           | 2,803           | 2,987         | 2,145          |            | 1,375      |
| Collection per RVU           | 5,761             | 4,271              | 5,719           | 4,824           | 5,726         | 3,557          | 29,859     | 2,488      |
| AR Resolved Percentage       | 28927.2%          | 28927.2%           | 28927.2%        | 28927.2%        | 28927.2%      | 28927.2%       |            | 14463.6%   |
| Target Physician Hourly Rate | 284               | 284                | 284             | 284             | 284           | 284            |            | 142        |
| Actual Physician Hourly Rate | 289               | 289                | 289             | 289             | 289           | 289            |            | 145        |

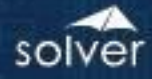

#### HLT22 – Profit & Loss Variance Report KPI

This Profit & Loss report example shows some key statistical information on the top with Total Admits and Average Patient Charge. Below it lists revenues, expenses and profit with account level detail. In the columns, it shows Actual, Budget and Variance for the month and for yearto-date.

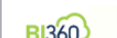

BI360 Healthcare Profit and Loss Variance Report Woodland Hills Facility

| 10/31/2021 0:00:00            |    |           |             |       |               |                 |            |            |   |            |     |              |          |
|-------------------------------|----|-----------|-------------|-------|---------------|-----------------|------------|------------|---|------------|-----|--------------|----------|
|                               |    |           | Octobe      | r, 20 | 21            |                 |            |            |   | Year to D  | ate |              |          |
|                               |    | Actual    | Budget      |       | Variance V    | <i>l</i> ar (%) | A          | ctual      |   | Budget     |     | Variance 1   | Var (%)  |
| Total Admits                  |    | 1,055     | 1,03        | 35    | 20 🦲          | 1.9%            |            | 9,127      |   | 9,100      |     | 27 🦲         | 0.3%     |
| Average Patient Charge        |    | 3,649     | 3,15        | 5     | 494 🔘         | 15.6%           |            | 3,958      |   | 3,931      |     | 27 🦲         | 0.7%     |
| 41000 IP Revenue              |    | 645.993   | 529.8       | 00    | 116.193       | 21.9%           |            | 6.027.688  |   | 6.003.300  |     | 24.388       | 0.4%     |
| 42000 OP Revenue              |    | 3.203.273 | 2.735.7     | 00    | 467.573       | 17.1%           | 1          | 30.095.621 |   | 29.765.800 |     | 329.821      | 1.1%     |
| 42001 OP Revenue Non-IDTF     |    | 224,816   | 190,6       | 10    | 34,206        | 17.9%           |            | 2,105,495  |   | 2,093,300  |     | 12,195       | 0.6%     |
| 43000 Phys Revenue            |    | 397,316   | 1,335,3     | 34    | (938,018)     | -70.2%          |            | 3,711,454  |   | 13,507,877 |     | (9,796,423)  | -72.5%   |
| 44000 Tech Fees               |    | 20,765    | 61,2        | 52    | (40,497)      | -66.1%          |            | 187,994    |   | 616,319    |     | (428,325)    | -69.5%   |
| 45000 Charity Revenue         |    | 70,720    | 237,1       | 33    | (166,463)     | -70.2%          |            | 653,306    |   | 2,363,279  |     | (1,709,973)  | -72.4%   |
| 48680 Medical Records         |    | 513       | 1,4         | 85    | (972)         | -65.5%          |            | 4,969      |   | 16,136     |     | (11,167)     | -69.2%   |
| 49000 Other Rev-Non Operating |    | 6,593     | 22,5        | 70    | (15,977)      | -70.8%          |            | 62,616     |   | 221,579    |     | (158,963)    | -71.7%   |
| 49010 Interest Income         |    | 171       | 5           | 32    | (411)         | -70.6%          |            | 1,679      |   | 5,599      |     | (3,920)      | -70.0%   |
| 49050 Gain/Loss on Settle AP  |    | 3,841     | 13,1        | 17    | (9,276)       | -70.7%          |            | 36,768     |   | 130,908    |     | (94,141)     | -71.9%   |
| Total Revenue                 | \$ | 4,574,002 | \$ 5,127,64 | I3 Ş  | 6 (553,641)   | -10.8%          | Ş 4        | 12,887,590 | Ş | 54,724,097 | Ş   | (11,836,507) | -21.6%   |
| Total COGS                    | Ş  | 2,092,086 | \$ 1,748,70 | )0 Ş  | 343,386       | 19.6%           | Ş 1        | L9,438,931 | Ş | 19,240,200 | Ş   | 198,731      | 1.0%     |
| Gross Profit                  | \$ | 2,481,916 | \$ 3,378,94 | I3 Ş  | (897,027)     | -30.4%          | \$ 2       | 23,448,659 | Ş | 35,483,897 | Ş   | (12,035,238) | -22.7%   |
| Gross Margin %                |    | 54%       | 6           | 5%    |               | -11.6%          |            | 55%        |   | 65%        |     |              | -10.2%   |
| Total Other Expenses          | \$ | 1,659,901 | \$ 1,408,40 | 0 \$  | 251,501       | 17.9%           | Ş 1        | 15,589,533 | Ş | 15,384,100 | \$  | 205,433      | 1.3%     |
| Net Income                    | Ś  | 822 015   | \$ 1 970 54 | 3 4   | (1 148 528)   | -48 3%          | Ś :        | 7 859 125  | Ś | 20 099 797 | Ś   | (12 240 672) | -24.0%   |
| Net income                    | Ŷ  | 022,013   | Ş 1,570,5-  | 5 4   | , (1,140,520) | 40.570          | <b>Y</b> ' | 7,035,125  | ¥ | 20,035,151 | Ŷ., | (12,240,072) | -24.070  |
| Admits                        |    | 1,055     | 1,03        | 5     | 20 🥥          | 1.9%            |            | 9,127      |   | 9,100      |     | 27 🥥         | 0.3%     |
| Patient Days                  |    | 3,749     | 3,78        | 32    | (33) 🥥        | -0.9%           |            | 35,391     |   | 35,410     |     | (19) 🔘       | -0.1%    |
| Discharges                    |    | 265       | 20          | 59    | (4) 🔵         | -1.5%           |            | 3,460      |   | 3,501      |     | (41) 🔘       | -1.2%    |
| RVU                           |    | 4,574,002 | 1,3         | 52    | 4,572,650 🎯   | 38213.7%        | 4          | 42,887,590 |   | 15,572     |     | 42,872,018 🔘 | 75314.8% |

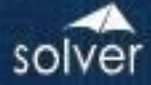

#### HLT33 – Balance Sheet Report

This is a Balance Sheet Report by a single Facility.

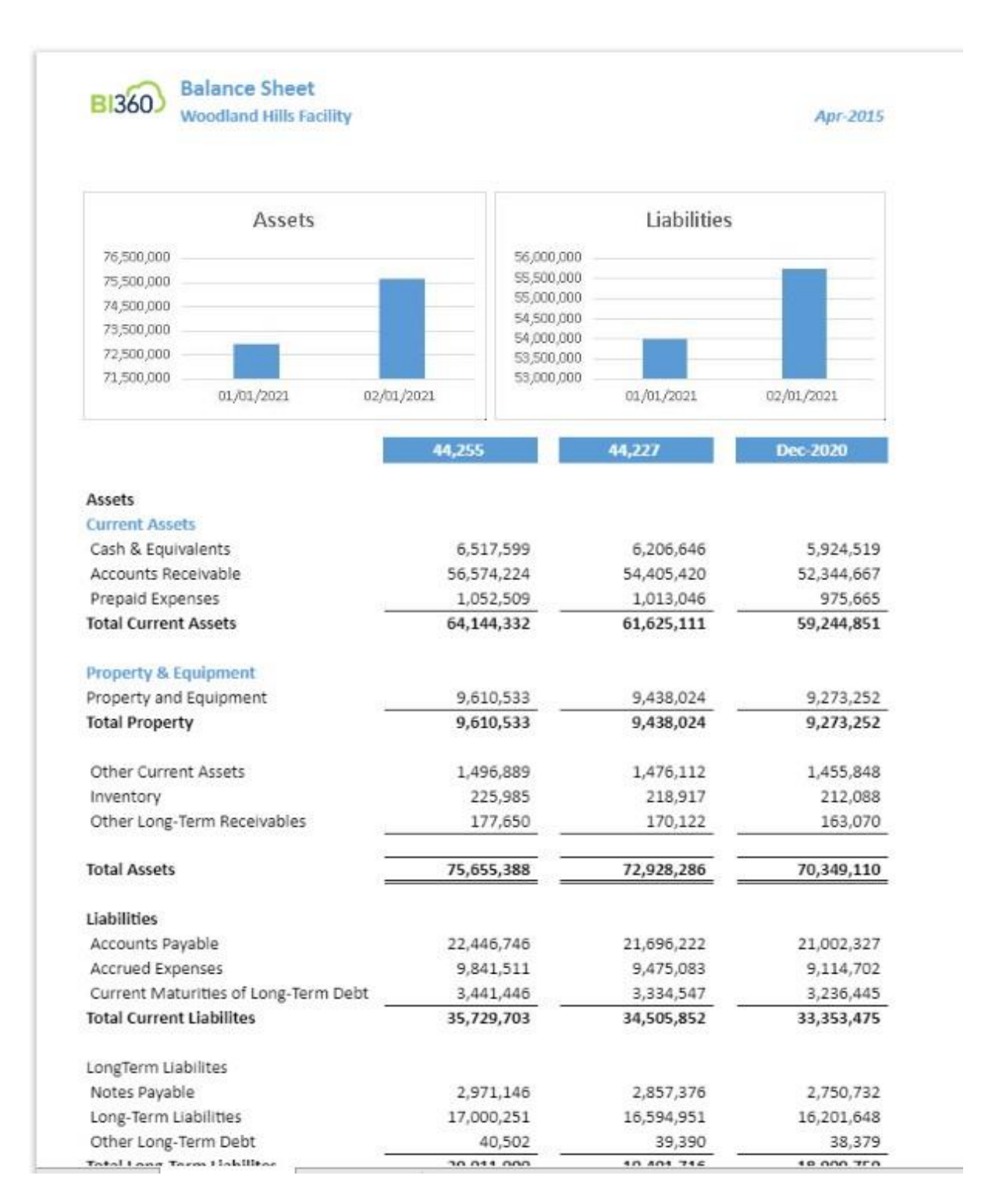

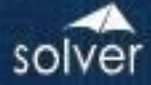

#### HLT33 – Balance Sheet Report

This is a Balance Sheet Report by a single Facility.

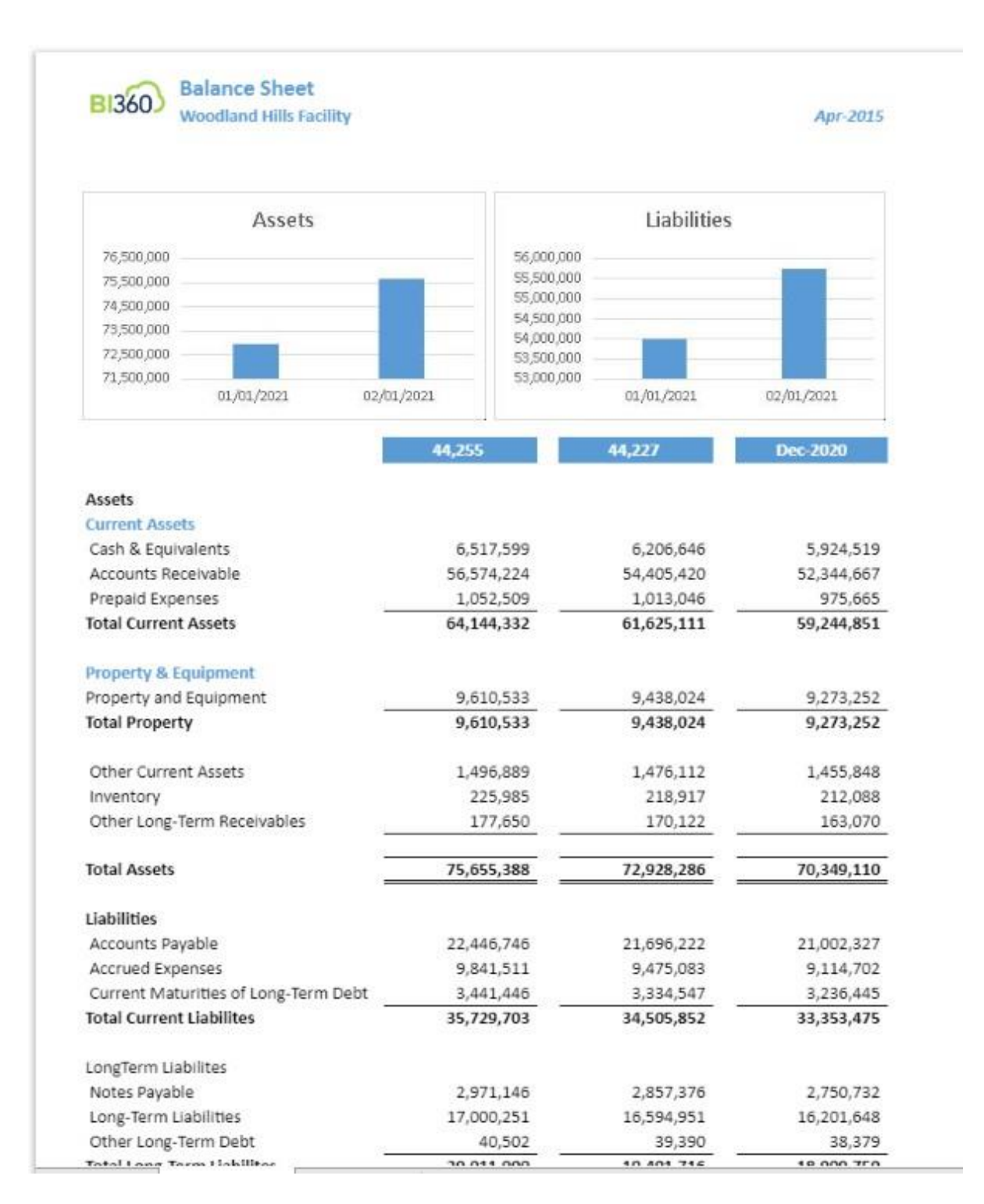

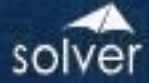

#### HLT34 – Cash Flow Statement

This is a Cash Flow Statement by a single Facility.

|                                                                          | Woodland Hills Facility                                                                                                    |                                                    | Oct-19-18                                 |
|--------------------------------------------------------------------------|----------------------------------------------------------------------------------------------------|----------------------------------------------------|-------------------------------------------|
| 860,000 -<br>840,000 -<br>820,000 -                                      | Net Income                                                                                                    | Cash at End<br>6,650,000<br>6,450,000<br>6 250 000 | of Period                                 |
| 800,000 -<br>780,000 -                                                   | January, 2021 February, 20                                                                                                   | 6,050,000 January,202                              | 1 February, 2021                          |
|                                                                          |                                                                                                    | February, 2021                                     | January, 2021                             |
| ash Flow f                                                               | rom Operating Activities                                                                                                    |                                                    |                                           |
| Net Incor                                                                | ne                                                                                                    | 854,732                                            | 809,220                                   |
| Adj NI to N                                                              | let Cash Provided by Ops. Activi                                                                                             | ities                                              |                                           |
| Depreciat                                                                | ion & Amortization Expense                                                                                                   | (61,659)                                           | (58,626                                   |
| Other Cu                                                                 | rrent Assets                                                                                                    | (20,777)                                           | (20,263                                   |
| Non-Curr                                                                 | ent Assets                                                                                                    | (7,528)                                            | (7,052                                    |
| Accounts                                                                 | Receivable                                                                                                    | (2,168,804)                                        | (2,060,753                                |
| Accounts                                                                 | Payable                                                                                                    | 1,116,952                                          | 1,054,276                                 |
| Prepaid E                                                                | xpenses                                                                                                    | (39,463)                                           | (37,381)                                  |
| Net Cash F                                                               | rovided by Operating Activities                                                                                              | (326,547)                                          | (320,579)                                 |
|                                                                          | from Investing Activities                                                                                                    |                                                    |                                           |
| Cash Flow                                                                | s nom investing Activities                                                                                                   |                                                    |                                           |
| Cash Flow<br>Purchase                                                    | of Property, Plant, and Equipme                                                                                              | nt (129,274)                                       | (122,932)                                 |
| Cash Flow<br>Purchase<br>Accumula                                        | of Property, Plant, and Equipme<br>ted Depreciation                                                                          | nt (129,274)<br>11,356                             | <mark>(122,932</mark> )<br>9,957          |
| Cash Flow<br>Purchase<br>Accumula<br>Net Cash f                          | of Property, Plant, and Equipme<br>ted Depreciation<br>rom Investing Activities                                              | nt (129,274)<br>11,356<br>(117,918)                | (122,932)<br>9,957<br>(112,975)           |
| Cash Flow<br>Purchase<br>Accumula<br>Net Cash f<br>Cash Flow             | of Property, Plant, and Equipme<br>ited Depreciation<br>rom Investing Activities<br>s from Financing Activities              | nt (129,274)<br>11,356<br>(117,918)                | (122,932<br>9,957<br><b>(112,975)</b>     |
| Cash Flow<br>Purchase<br>Accumula<br>Net Cash f<br>Cash Flow<br>Proceeds | of Property, Plant, and Equipme<br>ted Depreciation<br>rom Investing Activities<br>s from Financing Activities<br>from Loans | nt (129,274)<br>11,356<br>(117,918)<br>755,419     | (122,932<br>9,957<br>(112,975)<br>715,680 |

#### HLT35 – Personnel by Account and Employee

This is a Personnel Report by Department by Facility.

|                                 |                                 |         |         |         |         |         |          |       |          |       |            |            | Weekend |       | Total   |
|---------------------------------|---------------------------------|---------|---------|---------|---------|---------|----------|-------|----------|-------|------------|------------|---------|-------|---------|
| Employee<br>Hospital Room & Roo | Title                           | Salary  | Shift 2 | Shift 3 | Weekend | Call In | Call Off | PIO   | Holidays | στ    | Shift 2 OT | Shift 3 OT | OT      | Bonus | Comp.   |
| Christy V Lugar                 | Accistant                       | 62 024  | 4 6 4 6 |         |         |         |          |       |          |       |            |            |         |       | 67 56   |
| Luctio D. Sponsor               | Assistant Chair                 | 05,024  | 4,343   |         |         |         | 11.050   |       |          |       |            |            |         |       | 111.27  |
| Lucy I. Dickinson               | Nurse Practitioner              | 76 024  |         | 7 210   |         |         | 11,550   |       |          |       |            |            |         |       | 92.22   |
| Margaret II Burger              | Technician                      | 57 004  |         | 7,510   |         |         |          | 6 644 |          |       |            |            |         |       | 63.45   |
| Mislam I. Blackhurn             | Dialog Server                   | 37,880  |         |         |         |         |          | 3,300 |          |       | 2 6 4 6    |            |         |       | 24.00   |
| Minamic, Blackburn              | Dining Server                   | 31,430  |         |         |         |         |          |       |          | 2 247 | 2,040      |            |         |       | 34,05   |
| Monica O. Dodcon                | Loning Server                   | 31,138  |         |         |         | 2 6 9 6 |          |       |          | 2,247 |            |            |         |       | 35,40.  |
| Nanay O. Hobbs                  | Division of Family Medicine     | 171 594 |         |         |         | 5,060   |          |       |          |       |            |            |         | 2 000 | 174 50  |
| Name Hire                       | Insider                         | 66 560  |         |         |         |         |          |       |          |       |            | 2 6 4 4    | 4.062   | 5,000 | 74,30   |
| Philip L Liu                    | Technician                      | 59.654  |         |         |         |         |          |       | 5 726    |       |            | 5,344      | 4,005   |       | 65 20   |
| Sucan B. Abbatt                 | Nurse Prestitioner              | 67.642  |         |         | 6 504   |         |          |       | 3,750    |       |            |            |         |       | 74.14   |
| Waslay O. Mosar                 | Physician of Family Medicine    | 159,000 |         |         | 0,004   |         |          |       |          |       |            |            |         | 2 000 | 162.00  |
| Total Hospital - Room           | & Board                         | 917 477 | 4 545   | 7 310   | 6 504   | 3.686   | 11.950   | 5 566 | 5 736    | 2 247 | 2 646      | 3 544      | 4.063   | 6,000 | 981.27  |
| iotar nospitar moonin           |                                 | 511,417 | 4,545   | 1,510   | 0,504   | 3,000   | 11,550   | 3,500 | 5,150    | 2,247 | 2,040      | 3,544      | 4,005   | 0,000 | 501,211 |
| Hospital - Swingbed             |                                 |         |         |         |         |         |          |       |          |       |            |            |         |       |         |
| New Hire                        | Nurse Practitioner              | 68,640  |         |         |         |         |          |       |          |       |            |            |         |       | 68,640  |
| Total Hospital - Swingb         | bed                             | 68,640  | 0       | 0       | 0       | 0       | 0        | 0     | 0        | 0     | 0          | 0          | 0       | 0     | 68,640  |
| Hospital - Central Supp         | bly                             |         |         |         |         |         |          |       |          |       |            |            |         |       |         |
| Christopher C. McKay            | Administrative Coordinator      | 41,371  |         |         |         |         |          |       |          |       |            |            |         |       | 41,371  |
| Total Hospital - Central        | l Supply                        | 41,371  | 0       | 0       | 0       | 0       | 0        | 0     | 0        | 0     | 0          | 0          | 0       | 0     | 41,375  |
| Hospital - Pharmacy             |                                 |         |         |         |         |         |          |       |          |       |            |            |         |       |         |
| Joanna I. Middleton             | Pharmacist Assistant            | 49.608  |         |         |         |         |          |       |          |       |            |            |         |       | 49.60   |
| Total Hospital - Pharm          | асу                             | 49,608  | 0       | 0       | 0       | 0       | 0        | 0     | 0        | 0     | 0          | 0          | 0       | 0     | 49,608  |
| Hospital - Lab                  |                                 |         |         |         |         |         |          |       |          |       |            |            |         |       |         |
| Brian R. Braswell               | Medical Laboratory Supervisor 1 | 66 560  |         |         |         |         |          |       |          |       |            |            |         |       | 66.56   |
| Janice F. Reid                  | Medical Laboratory Specialist   | 55.682  |         |         |         |         |          |       |          |       |            |            |         |       | 55.62   |
| Juan T. Steele                  | Technician                      | 55 921  |         |         |         |         |          |       |          |       |            |            |         |       | 55 92   |
| Stacy R. Frazier                | Laboratory Manager              | 87.256  |         |         |         |         |          |       |          |       |            |            |         |       | 87.25   |
| Total Hospital - Lab            | casonatory manager              | 265.429 | 0       | 0       | 0       | 0       | 0        | 0     | 0        | 0     | 0          | 0          | 0       | 0     | 265.42  |
|                                 |                                 |         |         | 0       |         |         |          |       |          |       |            |            |         |       | 233,423 |
| Hospital - Cardiac Reha         | ab                              |         |         |         |         |         |          |       |          |       |            |            |         |       |         |
| Leroy O. Donovan                | Rehab Counselor                 | 8,106   |         |         |         |         |          |       |          |       |            |            |         |       | 8,10    |
| Total Hospital - Cardiad        | c Rehab                         | 8,106   | 0       | 0       | 0       | 0       | 0        | 0     | 0        | 0     | 0          | 0          | 0       | 0     | 8,100   |

solver

#### F01 – Revenue Assumptions Form

This Revenue Assumptions form captures the assumptions related to calculating out the various inpatient and outpatient revenue types. This assumption form can be ran by the facility level.

| BUD Scenario for Budget Year 20 | 22          |          |          |          |          |          |          |          |          |          |          |          |          |
|---------------------------------|-------------|----------|----------|----------|----------|----------|----------|----------|----------|----------|----------|----------|----------|
| Woodland Hills Facility         |             |          |          |          |          |          |          |          |          |          |          |          |          |
| Source                          |             |          |          |          |          |          |          |          |          |          |          |          |          |
| Budget                          |             |          |          |          |          |          |          |          |          |          |          |          |          |
| Assumptions                     |             |          |          |          |          |          |          |          |          |          |          |          |          |
| Driver                          | Map to Acct | Jan - 22 | Feb - 22 | Mar - 22 | Apr - 22 | May - 22 | Jun - 22 | Jul - 22 | Aug - 22 | Sep - 22 | Oct - 22 | Nov - 22 | Dec - 22 |
| IP Revenue Commercial Rate      |             | 10.00%   | 9.00%    | 10.00%   | 10.00%   | 10.00%   | 10.00%   | 10.00%   | 10.00%   | 10.00%   | 10.00%   | 10.00%   | 10.00%   |
| IP Revenue Medicaid Rate        |             | 71.00%   | 71.00%   | 71.00%   | 71.00%   | 71.00%   | 71.00%   | 71.00%   | 71.00%   | 71.00%   | 71.00%   | 71.00%   | 71.00%   |
| IP Revenue Medicare Rate        |             | 18.00%   | 18.00%   | 18.00%   | 18.00%   | 18.00%   | 18.00%   | 18.00%   | 18.00%   | 18.00%   | 18.00%   | 18.00%   | 18.00%   |
| IP Revenue Other Rate           |             | 1.00%    | 1.00%    | 1.00%    | 1.00%    | 1.00%    | 1.00%    | 1.00%    | 1.00%    | 1.00%    | 1.00%    | 1.00%    | 1.00%    |
|                                 |             | 100%     | 99%      | 100%     | 100%     | 100%     | 100%     | 100%     | 100%     | 100%     | 100%     | 100%     | 100%     |
| OP Revenue Commercial Rate      |             | 32.00%   | 32.00%   | 32.00%   | 32.00%   | 32.00%   | 32.00%   | 32.00%   | 32.00%   | 32.00%   | 32.00%   | 32.00%   | 32.00%   |
| OP Revenue Medicaid Rate        |             | 18.00%   | 18.00%   | 18.00%   | 18.00%   | 18.00%   | 18.00%   | 18.00%   | 18.00%   | 18.00%   | 18.00%   | 18.00%   | 18.00%   |
| OP Revenue Medicare Rate        |             | 38.00%   | 38.00%   | 38.00%   | 38.00%   | 38.00%   | 38.00%   | 38.00%   | 38.00%   | 38.00%   | 38.00%   | 38.00%   | 38.00%   |
| OP Revenue Other Rate           |             | 12.00%   | 12.00%   | 12.00%   | 12.00%   | 12.00%   | 12.00%   | 12.00%   | 12.00%   | 12.00%   | 12.00%   | 12.00%   | 12.00%   |
|                                 |             | 100%     | 100%     | 100%     | 100%     | 100%     | 100%     | 100%     | 100%     | 100%     | 100%     | 100%     | 100%     |
| IP Revenue Commercial %         | 52900       | 61.00%   | 61.00%   | 61.00%   | 61.00%   | 61.00%   | 61.00%   | 61.00%   | 61.00%   | 61.00%   | 61.00%   | 61.00%   | 61.00%   |
| IP Revenue Medicaid %           | 52800       | 72.60%   | 72.60%   | 72.60%   | 72.60%   | 72.60%   | 72.60%   | 72.60%   | 72.60%   | 72.60%   | 72.60%   | 72.60%   | 72.60%   |
| IP Revenue Medicare %           | 52700       | 41.00%   | 41.00%   | 41.00%   | 41.00%   | 41.00%   | 41.00%   | 41.00%   | 41.00%   | 41.00%   | 41.00%   | 41.00%   | 41.00%   |
| IP Revenue Other %              | 52620       | 85.00%   | 85.00%   | 85.00%   | 85.00%   | 85.00%   | 85.00%   | 85.00%   | 85.00%   | 85.00%   | 85.00%   | 85.00%   | 85.00%   |
|                                 |             |          |          |          |          |          |          |          |          |          |          |          |          |
| OP Revenue Commercial %         | 52910       | 48.00%   | 48.00%   | 48.00%   | 48.00%   | 48.00%   | 48.00%   | 48.00%   | 48.00%   | 48.00%   | 48.00%   | 48.00%   | 48.00%   |
| OP Revenue Medicaid %           | 52810       | 68.30%   | 68.30%   | 68.30%   | 68.30%   | 68.30%   | 68.30%   | 68.30%   | 68.30%   | 68.30%   | 68.30%   | 68.30%   | 68.30%   |
| OP Revenue Medicare %           | 52710       | 67.30%   | 67.30%   | 67.30%   | 67.30%   | 67.30%   | 67.30%   | 67.30%   | 67.30%   | 67.30%   | 67.30%   | 67.30%   | 67.30%   |
| OP Revenue Other %              | 52630       | 85.00%   | 85.00%   | 85.00%   | 85.00%   | 85.00%   | 85.00%   | 85.00%   | 85.00%   | 85.00%   | 85.00%   | 85.00%   | 85.00%   |

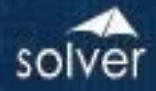

#### F02 – Revenue Form

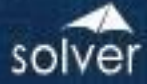

#### F03 – Personnel Assumptions Form

This is a Personnel Assumptions that captures payroll tax assumptions, days per month and increases per overtime category over salary to drive calculations in the Personnel template.

#### BI360 BI360 Health Care Assumption Form

| Personnel Assumptions                                    | Account                                   | Rate                                   |
|----------------------------------------------------------|-------------------------------------------|----------------------------------------|
| March, 2022                                              | DAYS                                      | 31                                     |
| April, 2022                                              | DAYS                                      | 30                                     |
| May, 2022                                                | DAYS                                      | 31                                     |
| June, 2022                                               | DAYS                                      | 30                                     |
| July, 2022                                               | DAYS                                      | 31                                     |
| August, 2022                                             | DAYS                                      | 31                                     |
| September, 2022                                          | DAYS                                      | 30                                     |
| October, 2022                                            | DAYS                                      | 31                                     |
| November, 2022                                           | DAYS                                      | 30                                     |
| December, 2022                                           | DAYS                                      | 31                                     |
| Total Days                                               |                                           | 365                                    |
| Increases per Overtime Catego                            | ry over Salary                            | Increase Factor                        |
| Shift 2                                                  | 60100                                     | 50.00%                                 |
| Shift 3                                                  | 60100                                     | 100.00%                                |
| Weekend Shift                                            | 60100                                     | 100.00%                                |
| Call-In                                                  | 60100                                     | 125.00%                                |
| Call-Off                                                 | 60100                                     | 150.00%                                |
|                                                          | 60100                                     | 100.00%                                |
| PIO                                                      | 00100                                     |                                        |
| PTO<br>Holidays Worked                                   | 60100                                     | 100.00%                                |
| Holidays Worked<br>OT                                    | 60100<br>60100                            | 100.00%<br>50.00%                      |
| Holidays Worked<br>OT<br>Shift 2 OT                      | 60100<br>60100<br>60100                   | 100.00%<br>50.00%<br>75.00%            |
| PTO<br>Holidays Worked<br>OT<br>Shift 2 OT<br>Shift 3 OT | 60100<br>60100<br>60100<br>60100<br>60100 | 100.00%<br>50.00%<br>75.00%<br>125.00% |

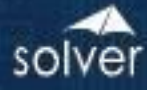

#### F04 – Personnel Form

This Personnel form brings assumptions brought over from the Personnel Assumptions Form to calculate out salary related costs for an employee at the departmental level. It then rolls up all of the budgeted employees and updates the related GL salary expense account budget.

| BI360 H<br>Payroll<br>Woodlan<br>Budget | lealth Care<br>Budget<br>d H |              |               |              |                 |        |            |                   |               |                  |                  |                    |                            |                 |                 |                 |                 |                 |                 |                 |                 |                 |                 |        |      |
|-----------------------------------------|------------------------------|--------------|---------------|--------------|-----------------|--------|------------|-------------------|---------------|------------------|------------------|--------------------|----------------------------|-----------------|-----------------|-----------------|-----------------|-----------------|-----------------|-----------------|-----------------|-----------------|-----------------|--------|------|
| Employee<br>Name                        | Title                        | Hire<br>Date | Hire<br>Month | End<br>Month | Annual<br>Hours | Rate   | Salary     | Increase<br>Month | %<br>Increase | \$<br>E Increase | Ending<br>Salary | Annual<br>Bonus \$ | Shift 2<br>Annual<br>Hours | Annual<br>Hours | Annual<br>Hours | Annual<br>Hours | Annual<br>Hours | Annual<br>Hours | Annual<br>Hours | Annual<br>Hours | Annual<br>Hours | Annual<br>Hours | Annual<br>Hours | Jan-22 | Feb- |
| Hospital - Room & B                     | loard                        |              |               |              |                 |        |            |                   |               |                  |                  |                    |                            |                 |                 |                 |                 |                 |                 |                 |                 |                 |                 |        |      |
| Christy Y. Lyons                        | Assistant                    | 11/1/2011    |               |              | 2,080.0         | 30.30  | 63,024.00  |                   |               |                  | 63,024           |                    | 100                        |                 |                 |                 |                 |                 |                 |                 |                 |                 |                 | 5,353  | 4    |
| Wesley O. Moser                         | Physician of Family Medicin  | 10/1/2010    |               |              | 2,080.0         | 75.00  | 156,000.00 | _                 |               |                  | 156,000          | 3,000              |                            |                 |                 |                 |                 |                 |                 |                 |                 |                 |                 | 13,249 | 11   |
| Lucy I. Dickinson                       | Nurse Practitioner           | 2/4/2002     |               |              | 2,080.0         | 35.55  | 76,024.00  |                   |               |                  | 76,024           |                    |                            | 100             | 400             |                 |                 |                 |                 |                 |                 |                 |                 | 6,457  | 2    |
| Susan B. Abbott                         | Nurse Practitioner           | 9/3/2007     |               |              | 2,080.0         | 32.52  | 160 504 00 | -                 |               |                  | 67,642           | 2 000              |                            |                 | 100             |                 |                 |                 |                 |                 |                 |                 |                 | 5,745  | 12   |
| Nancy U. Hobbs                          | Physician of Family Medicin  | 7/3/2010     |               |              | 2,080.0         | 81.05  | 168,584.00 |                   |               |                  | 168,584          | 3,000              |                            |                 |                 | 100             |                 |                 |                 |                 |                 |                 |                 | 14,318 | 12   |
| Inchica O. Douson                       | Associate Chain              | 3/9/2008     |               |              | 2,080.0         | 10.38  | 00 434 00  |                   |               |                  | 34,070           |                    |                            |                 |                 | 100             | 100             |                 |                 |                 |                 |                 |                 | 2,094  | -    |
| Margaret II. Burgerr                    | Tachnician                   | 2/12/2011    |               |              | 2,080.0         | 47.80  | 57,996 40  |                   |               |                  | 57 996           |                    |                            |                 |                 |                 | 100             | 100             |                 |                 |                 |                 |                 | 4 016  | 1    |
| Philip L Liu                            | Technician                   | 2/6/2011     |               |              | 2,080.0         | 27.65  | 50 654 40  |                   |               |                  | 57,880           |                    |                            |                 |                 |                 |                 | 100             | 100             |                 |                 |                 |                 | 4,910  | -    |
| Miriam O. Mong                          | Diping Servier               | 7/1/2011     |               |              | 2,000.0         | 14.00  | 21 159 40  |                   |               |                  | 21 159           |                    |                            |                 |                 |                 |                 |                 | 100             | 100             |                 |                 |                 | 2 646  |      |
| Miriam I. Blackburg                     | Dining Server                | 7/10/2011    |               |              | 2,000.0         | 15.12  | 21 449 60  |                   |               |                  | 21 450           |                    |                            |                 |                 |                 |                 |                 |                 | 100             | 100             |                 |                 | 2,040  | 2    |
| New Hice                                | Cook                         | 1/10/2011    |               |              | 2,000.0         | 15 75  | 32 760 00  |                   |               |                  | 32 760           |                    |                            |                 |                 |                 |                 |                 |                 |                 | 100             | 100             |                 | 2,071  | 2    |
| New Hire                                | lanitor                      |              |               |              | 2,080.0         | 16.25  | 33,800,00  |                   |               |                  | 33,800           |                    |                            |                 |                 |                 |                 |                 |                 |                 |                 | 100             | 100             | 2 871  | 2    |
|                                         |                              |              |               |              | 2,000.0         | 10.110 | 0.00       |                   |               |                  | 0,000            |                    |                            |                 |                 |                 |                 |                 |                 |                 |                 |                 | 100             | 2,012  |      |
|                                         |                              |              |               |              |                 |        | 0.00       |                   |               |                  | 0                |                    |                            |                 |                 |                 |                 |                 |                 |                 |                 |                 |                 | 0      |      |
|                                         |                              |              |               |              |                 |        | 0.00       |                   |               |                  | 0                |                    |                            |                 |                 |                 |                 |                 |                 |                 |                 |                 |                 | 0      |      |
|                                         |                              |              |               |              |                 |        | 0.00       |                   |               |                  | 0                |                    |                            |                 |                 |                 |                 |                 |                 |                 |                 |                 |                 | 0      |      |
|                                         |                              |              |               |              |                 |        | 0.00       |                   |               |                  | 0                |                    |                            |                 |                 |                 |                 |                 |                 |                 |                 |                 |                 | 0      |      |
| 1                                       |                              |              |               |              |                 |        |            |                   |               |                  | Total            |                    |                            |                 |                 |                 |                 |                 |                 |                 |                 |                 |                 | 77.413 | 69   |
|                                         |                              |              |               |              |                 |        |            |                   |               | _ coooo          |                  | Calan              |                            |                 |                 |                 |                 |                 |                 |                 |                 |                 |                 | 77.440 |      |
|                                         |                              |              |               |              |                 |        |            |                   |               | 60100            | Per              | Salary             | Kenn                       |                 |                 |                 |                 |                 |                 |                 |                 |                 |                 | //,415 | 09   |
|                                         |                              |              |               |              |                 |        |            |                   |               | 62110            | DOF              | Reput              | unie                       |                 |                 |                 |                 |                 |                 |                 |                 |                 |                 | 4,909  |      |
|                                         |                              |              |               |              |                 |        |            |                   |               | 62110            |                  | EICA               |                            |                 |                 |                 |                 |                 |                 |                 | _               |                 |                 | 510    |      |

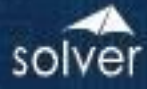

#### F05 – Capital Expenditures

This Capital form is used to budget for capital accounts. Based on the purchase month and the capital related assumptions brought over from the assumptions form, depreciation also gets automatically calculated and stored.

| BI360  | BI360 Health Care<br>Capital Budget<br>Woodland Hills Facility<br>Budget | 1<br>BUD                   |                               |      |          |        |          |         |         |         |         |         |         |         |         |         |
|--------|--------------------------------------------------------------------------|----------------------------|-------------------------------|------|----------|--------|----------|---------|---------|---------|---------|---------|---------|---------|---------|---------|
| Accou  | int                                                                      |                            |                               |      | Purchase |        |          | Capital | Capital | Capital | Capital | Capital | Capital | Capital | Capital | Capital |
| Descr  | iption                                                                   | Department                 | Description                   | Life | Month    | Amount | Quantity | Jan     | Feb     | Mar     | Apr     | May     | Jun     | Jul     | Aug     | Sep     |
| Buildi | ng                                                                       | Clinic 3 - Clinic Services |                               | 360  | JAN      | 50,00  | ) 2      | 100,000 | 0       | 0       | 0       | 0       | 0       | 0       | 0       |         |
| Buildi | ng                                                                       | Clinic 3 - Non Clinic Svcs |                               | 360  | FEB      | 50,00  | ) 3      | 0       | 150,000 | 0       | 0       | 0       | 0       | 0       | 0       |         |
| Land   | Improvement                                                              | Clinic 3 - Lab             | Corey Test                    | 360  | MAR      | 10,00  | ) 1      | 0       | 0       | 10,000  | 0       | 0       | 0       | 0       | 0       |         |
|        |                                                                          |                            |                               |      |          |        |          | 0       | 0       | 0       | 0       | 0       | 0       | 0       | 0       |         |
|        |                                                                          |                            |                               |      |          |        |          | 0       | 0       | 0       | 0       | 0       | 0       | 0       | 0       |         |
|        |                                                                          |                            |                               |      |          |        |          | 0       | 0       | 0       | 0       | 0       | 0       | 0       | 0       |         |
|        |                                                                          |                            |                               |      |          |        |          | 0       | 0       | 0       | 0       | 0       | 0       | 0       | 0       |         |
| Land   | Improvement                                                              | •                          |                               |      |          |        |          | 0       | 0       | 10,000  | 0       | 0       | 0       | 0       | 0       |         |
| Buildi | ng                                                                       |                            |                               |      |          |        |          | 100,000 | 150,000 | 0       | 0       | 0       | 0       | 0       | 0       |         |
| Const  | ruction In Progress                                                      |                            |                               |      |          |        |          | 0       | 0       | 0       | 0       | 0       | 0       | 0       | 0       |         |
| Lease  | hold Improvements                                                        |                            |                               |      |          |        |          | 0       | 0       | 0       | 0       | 0       | 0       | 0       | 0       |         |
| Fixed  | Equipment - Cost                                                         |                            |                               |      |          |        |          | 0       | 0       | 0       | 0       | 0       | 0       | 0       | 0       |         |
| Major  | Moveable Equipment                                                       |                            |                               |      |          |        |          | 0       | 0       | 0       | 0       | 0       | 0       | 0       | 0       |         |
| Minor  | - Equipment                                                              |                            |                               |      |          |        |          | 0       | 0       | 0       | 0       | 0       | 0       | 0       | 0       |         |
| EHRS   | ortware & Hardware                                                       |                            | Total Capital All Departments |      |          |        |          | 100.000 | 150.000 | 10,000  | 0       | 0       | 0       | 0       | 0       |         |
|        |                                                                          |                            | Prior Year Actual/Estimate    |      |          |        |          | 116 103 | 122 206 | 126 610 | 128 790 | 119 574 | 103 428 | 103 359 | 100 825 | 100.4   |
|        |                                                                          |                            | % Variance                    |      |          |        |          | ⇒ -14%  | 23%     | -92% 4  | -100%   | -100%   | -100% 1 | -100% 1 | -100% 4 | -100    |

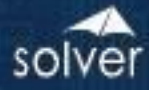

#### F06 – Operating Expenses

This Operating Expenses form is used to budget for operating expense accounts by Department. Various spreading methods are available to assist with manual entry. Spreading can be based upon prior year actuals/budget as a baseline and percentage adjustments can be made, even spreading and custom spreading can be applied for each account as well. Line item details and comments can be added to provide additional detail that a chart of account normally won't support. Prior year actuals is easily accessible on the side so that it can be used to determine the budget amounts.

| -     |                                       |     |        |        |        |        |        |        |        |        |        |        |        |        |        |        |        |        |   |
|-------|---------------------------------------|-----|--------|--------|--------|--------|--------|--------|--------|--------|--------|--------|--------|--------|--------|--------|--------|--------|---|
| BI360 | BI360 Health Care                     |     |        |        |        |        |        |        |        |        |        |        |        |        |        |        |        |        |   |
|       | Other Expenses                        |     |        |        |        |        |        |        |        |        |        |        |        |        |        |        |        |        |   |
|       | woodland Hills Facility               | 1   |        |        |        |        |        |        |        |        |        |        |        |        |        |        |        |        |   |
|       | Hospital - Administration             | 980 |        |        |        |        |        |        |        |        |        |        |        |        |        |        |        |        |   |
|       | Budget                                | BOD |        |        |        |        |        |        |        |        |        |        |        |        |        |        |        |        |   |
|       |                                       |     | Budget | Budget | Budget | Budget | Budget | Budget | Budget | Budget | Budget | Budget | Budget | Budget | 2023   | Actual | Actual | Actual | 4 |
| Acct  | Description                           | LID | Jan    | Feb    | Mar    | Apr    | Мау    | Jun    | Jul    | Aug    | Sep    | Oct    | Nov    | Dec    | Total  | Jan    | Feb    | Mar    |   |
| 64000 | Payroll Service Fees                  |     | 1,000  | 1,250  | 1,250  | 1,250  | 1,250  | 1,250  | 1,250  | 1,250  | 1,250  | 1,250  | 1,250  | 1,250  | 14,750 | 1,168  | 1,273  | 1,308  |   |
| 64100 | Pre-Employment Expense                |     | 1,417  | 1,417  | 1,417  | 1,417  | 1,417  | 1,417  | 1,417  | 1,417  | 1,417  | 1,417  | 1,417  | 1,413  | 17,000 | 175    | 185    | 189    |   |
| 65000 | Employee Continuing Education         |     |        |        |        |        |        |        |        |        |        |        |        |        | 0      | 516    | 545    | 549    |   |
| 65100 | Employee Appreciation                 |     | 13,645 | 2,250  | 2,250  | 13,645 | 2,250  | 2,250  | 13,645 | 2,250  | 2,250  | 13,645 | 2,250  | 2,250  | 72,580 | 2,236  | 2,317  | 2,357  |   |
| 70000 | Physician Compensation Expenses       |     |        |        |        |        |        |        |        |        |        |        |        |        | 0      |        |        |        |   |
| 70100 | Physician Compensation - On Call      |     |        |        |        |        |        |        |        |        |        |        |        |        | 0      |        |        |        |   |
| 70200 | Physician Compensation - Director Lab |     |        |        |        |        |        |        |        |        |        |        |        |        | 0      |        |        |        |   |
| 70300 | CRNA Compensation Expenses            |     |        |        |        |        |        |        |        |        |        |        |        |        | 0      |        |        |        |   |
| 71000 | Contract Labor                        |     |        |        |        |        |        |        |        |        |        |        |        |        | 0      |        |        |        |   |
| 72000 | Purchase Services                     |     |        |        |        |        |        |        |        |        |        |        |        |        | 0      | 6,732  | 6,566  | 7,030  |   |
| 74000 | Collection Fees                       |     |        |        |        |        |        |        |        |        |        |        |        |        | 0      |        |        |        |   |
| 75000 | Accounting Fees                       |     |        |        |        |        |        |        |        |        |        |        |        |        | 0      |        |        |        |   |
| 76000 | Legal Fees                            |     |        |        |        |        |        |        |        |        |        |        |        |        | 0      | 501    | 545    | 549    |   |
| 80000 | Supplies - Chargeable                 |     |        |        |        |        |        |        |        |        |        |        |        |        | 0      |        |        |        |   |
| 80100 | Supplies - Non-Chargeable             |     |        |        |        |        |        |        |        |        |        |        |        |        | 0      | 175    | 176    | 178    |   |
| 80200 | Supplies - Office & Other             |     |        |        |        |        |        |        |        |        |        |        |        |        | 0      | 2,807  | 2,736  | 2,901  |   |
| 80300 | Supplies - IT Equipment               |     |        |        |        |        |        |        |        |        |        |        |        |        | 0      |        |        |        |   |
| 81000 | Rental Expense - Building             |     |        |        |        |        |        |        |        |        |        |        |        |        | 0      | 63,901 | 68,267 | 68,015 |   |
| 81100 | Rental Expense - Equipment            |     |        |        |        |        |        |        |        |        |        |        |        |        | 0      | 1,548  | 1,669  | 1,665  |   |
| 82000 | Telephone                             |     |        |        |        |        |        |        |        |        |        |        |        |        | 0      | 7,190  | 7,999  | 8,059  |   |
| 82100 | Electricity                           |     |        |        |        |        |        |        |        |        |        |        |        |        | 0      |        |        |        |   |
| 82200 | Natural Gas Plant Operations          |     |        |        |        |        |        |        |        |        |        |        |        |        | 0      |        |        |        |   |

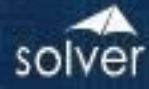

#### F07 – Statistical Form

This Statistical Form is used to enter budgeted statistical amounts. Various spreading methods are available to assist with manual entry. Spreading can be based upon prior year actuals/budget as a baseline and percentage adjustments can be made, even spreading and custom spreading can be applied for each account as well. Line item details and comments can be added to provide additional detail that a chart of account normally won't support. Prior year actuals is easily accessible on the side so that it can be used to determine the budgeted statistical amounts.

| BI360        | BI360 Health Care<br>Statistical<br>Woodland Hills Facility<br>Budget<br>Hospital - General |        |        |        |        |        |        |        |        |        |        |        |        |       |        |        |        |
|--------------|---------------------------------------------------------------------------------------------|--------|--------|--------|--------|--------|--------|--------|--------|--------|--------|--------|--------|-------|--------|--------|--------|
|              |                                                                                             | Budget | Budget | Budget | Budget | Dudget | Budgot | Dudget | Budget | Dudget | Budget | Budget | Budgot | 2022  | Actual | Actual | Actual |
| Acct         | Description                                                                                 | lan    | Feb    | Mar    | Apr    | May    | Jun    | Jul    | Aug    | Sep    | Oct    | Nov    | Dec    | Total | Jan    | Feb    | Mar    |
| ADMINHMO     | Medicare HMO Admits                                                                         | 20     | 25     | 24     | 25     | 23     | 26     | 22     | 26     | 23     | 25     | 23     | 26     | 288   | 19     | 20     | 17     |
| ADMITCAIDIN  | Medicaid Instate Admits                                                                     | 48     | 58     | 84     | 77     | 62     | 77     | 125    | 122    | 54     | 84     | 94     | 141    | 1,026 | 48     | 58     | 84     |
| ADMITCAIDOUT | Medicaid Out Of State Admits                                                                | 3      | 3      | 5      | 5      | 5      | 3      | 6      | 6      | 2      | 3      | 5      | 5      | 51    | 3      | 3      | 5      |
| ADMITCARE    | Medicare Admits                                                                             | 485    | 487    | 271    | 185    | 337    | 246    | 488    | 428    | 282    | 254    | 268    | 133    | 3,864 | 315    | 169    | 126    |
| ADMITCIGNA   | CIGNA Admits                                                                                | 9      | 5      | 7      | 9      | 5      | 11     | 11     | 10     | 11     | 10     | 10     | 11     | 109   | 9      | 5      | 7      |
| ADMITCOMM    | Commercial Admits                                                                           | 13     | 17     | 17     | 17     | 14     | 6      | 7      | 11     | 12     | 15     | 10     | 10     | 149   | 13     | 17     | 17     |
| ADMITER      | Admits, Emergency                                                                           | 302    | 306    | 133    | 242    | 169    | 235    | 126    | 282    | 280    | 321    | 203    | 224    | 2,823 | 302    | 306    | 133    |
| ADMITHMO     | Medicare HMO Admits                                                                         |        |        |        |        |        |        |        |        |        |        |        |        | 0     |        |        |        |
| ADMITICU     | Admits, Intensive Care Unit                                                                 | 10     | 12     | 13     | 19     | 18     | 20     | 14     | 18     | 17     | 12     | 10     | 15     | 178   | 10     | 12     | 13     |
| ADMITLD      | Admits,Labor & Delivery                                                                     | 34     | 37     | 28     | 32     | 46     | 28     | 27     | 36     | 45     | 35     | 28     | 36     | 412   | 34     | 37     | 28     |
| ADMITMOU     | Admits, Medical Oncology Unit                                                               | 79     | 55     | 37     | 33     | 53     | 63     | 53     | 44     | 59     | 42     | 44     | 36     | 598   | 79     | 55     | 37     |
| ADMITNURSE   | Admits,Nursery                                                                              | 16     | 33     | 36     | 30     | 39     | 27     | 31     | 34     | 28     | 39     | 42     | 24     | 379   | 16     | 33     | 36     |
| ADMITPCU     | Admits, Pulmonary Care Unit                                                                 | 39     | 53     | 49     | 46     | 28     | 41     | 18     | 32     | 50     | 50     | 47     | 34     | 487   | 39     | 53     | 49     |
| ADMITPSY     | Admits, Pshychiatric                                                                        | 49     | 32     | 34     | 59     | 54     | 26     | 53     | 26     | 53     | 59     | 48     | 56     | 549   | 49     | 32     | 34     |
| ADMITSCU     | Admits,Special Care Unit                                                                    | 35     | 29     | 27     | 31     | 38     | 24     | 25     | 32     | 25     | 35     | 37     | 23     | 361   | 35     | 29     | 27     |
| ADMITSELF    | Self Admits                                                                                 | 16     | 14     | 10     | 20     | 15     | 15     | 17     | 11     | 17     | 13     | 19     | 11     | 178   | 16     | 14     | 10     |
| ARRES        | % of A/R Resolved                                                                           |        |        |        |        |        |        |        |        |        |        |        |        | 0     |        |        |        |
| AVGCHG       | Average Charge per Patient                                                                  |        |        |        |        |        |        |        |        |        |        |        |        | 0     |        |        |        |

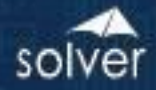

#### Acronyms

Admits – Admitted Patients ALOS – Average Length of Stay DRG – Diagnostic Related Group IP – In Patient IDTF - Independent Diagnostic Testing Facilities KPI – Key Performance Indicator OP – Out Patient